# UNC

GDE Gestión Documental Electrónica

#### Constants Constants

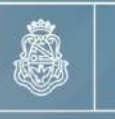

UNC

Universidad Nacional de Córdoba

Prosecretaría de Informática

PI

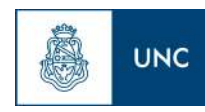

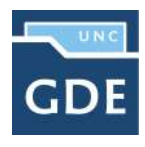

#### Índice

| 1– Introducción                                                          | 2  |
|--------------------------------------------------------------------------|----|
| – Descripción general                                                    | 2  |
| – Tipos de campos                                                        | 3  |
| – Glosario                                                               | 6  |
| – Acceso al módulo                                                       | 8  |
| – Buzón de Tareas                                                        | 9  |
| - Caratulación                                                           | 10 |
| - Solicitud de caratulación de un Expediente Electrónico                 | 10 |
| -Usuarios con perfil de caratulador                                      | 14 |
| – Carátula variable                                                      | 17 |
| <ul> <li>– Gestión y movimientos de un Expediente Electrónico</li> </ul> | 20 |
| – Documentos                                                             | 21 |
| -Vinculación de Documentos                                               | 21 |
| <ul> <li>Documentos de trabajo</li> </ul>                                | 34 |
| – Asociar Expediente                                                     | 35 |
| – Tramitación Conjunta                                                   | 37 |
| – Fusión                                                                 | 41 |
| – Historial de Pases                                                     | 44 |
| – Datos de Carátula                                                      | 44 |
| – Actividades                                                            | 45 |
| – Buzón Grupal                                                           | 45 |
| – Tareas Supervisados                                                    | 47 |
| – Tareas en Paralelo                                                     | 50 |
| – Consultas                                                              | 61 |
| <ul> <li>Expediente con carácter reservado</li> </ul>                    | 69 |

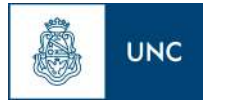

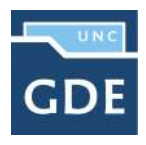

## 1– Introducción

#### 1.1 – Descripción general

Se entiende por Expediente Electrónico al conjunto ordenado de documentos electrónicos que se encuentran en el Repositorio Único de Documentos Oficiales, para la resolución de un trámite.

Todos los documentos que formen parte de un expediente electrónico tendrán que ser previamente generados en forma electrónica a través de CCOO (Comunicaciones Oficiales), GEDO (Generador de Documentos Oficiales), el propio módulo de EE, o bien, si existieran en papel u otro formato, deberán ser digitalizados a través de GEDO.

Los pases de un expediente pueden hacerse a un Usuario Particular, a una Repartición/Sector (Grupo de Trabajo) o a una Mesa Virtual de la Repartición.

De acuerdo al tipo de implementación del trámite puede no tener rutas ni tareas preestablecidas, y ser su tramitación libre. De todas formas se debe tener en cuenta la normativa que regula el procedimiento de cada trámite.

Las Providencias de pase se generan en forma automática sin necesidad de ir al módulo GEDO para producirlas.

Se pueden adjuntar documentos de trabajo, sin ser parte del expediente, ya que no requieren de una firma digital y carecen de número de identificación. Por ejemplo, una normativa que complemente alguna etapa de la tramitación.

- Se permiten realizar asociaciones entre Expedientes.
- Se permiten realizar fusiones de Expedientes.
- Se pueden realizar pases paralelos de Expedientes.
- Se puede asociar un documento a más de un Expediente.

Al crear una carátula se permiten asociar datos o metadatos al trámite o Código de Trámite seleccionado, esta modalidad es de utilidad para la búsqueda e identificación de los expedientes.

El módulo ofrece la posibilidad de realizar consultas en línea de un expediente.

EL EE puede contener dos tipos de documentos:

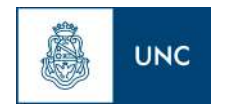

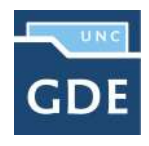

- Generados en CCOO
  - Notas
  - Memorandos
- ➤ Generados en GEDO
  - Actos Administrativos
  - Documentos Importados
  - Documentos Libres
  - Formularios Controlados

Documentos del expediente:

- > Carátula: Se genera con los datos que se cargan en la solicitud de caratulación.
- Modificación de carátula: Se genera en el caso de que se realice algún cambio en los datos cargados en la caratulación. Al modificarla se crea dentro del mismo expediente una nueva carátula con distinto número de registro a la carátula inicial.
- > Providencia: Se genera cada vez se realiza un pase.
- 1.2 Tipos de campos

En las pantallas que se visualizan en el módulo se distinguen distintos tipos de campos que se completan o seleccionan. A continuación, se muestra una lista de los más utilizados.

# En el caso de que no se complete alguno de los datos obligatorios, el módulo genera una notificación próxima al campo correspondiente.

✓ Campo de texto: se completa el dato en el recuadro blanco

| Año | Número |  |  |
|-----|--------|--|--|
| 6 D | (F     |  |  |
|     | 1 2 2  |  |  |

✓ Selección de dato: Permite seleccionar un usuario. Para ello, se deben ingresar las primeras letras del nombre.

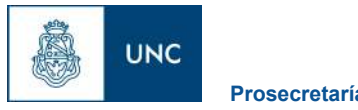

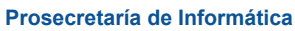

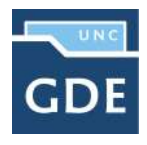

Como es un campo predictivo, se despliegan las opciones por aproximación. Se selecciona al presionar en el dato buscado.

|           | Formato Normal                                                                      | B I U ARC X2<br>Fuente                                                           | × <sup>2</sup>   1⊟   1⊟   1⊞ 1⊞ 1<br>▼ Tamaño | ■ = = =  <br>• T <sub>21</sub> • Q <sub>21</sub> • |
|-----------|-------------------------------------------------------------------------------------|----------------------------------------------------------------------------------|------------------------------------------------|----------------------------------------------------|
| tado:     | diecisiete cap<br>diecisëis capa<br>diecinueve ca<br>diecinueve ca<br>dieciocho cap | a (CAPA17 - UNC)<br>a (CAPA16 - UNC) -<br>pa (CAPA19 - UNC)<br>pa (CAPA18 - UNC) |                                                |                                                    |
| ) Usuario | CAPA Di                                                                             |                                                                                  |                                                |                                                    |
|           | Repartición:                                                                        |                                                                                  |                                                |                                                    |
| ) Sector  | Sector:                                                                             | ٩                                                                                |                                                |                                                    |
|           |                                                                                     | 0                                                                                |                                                |                                                    |
|           |                                                                                     | 4                                                                                |                                                |                                                    |

✓ Botones de opción: se posiciona el mouse y se presiona la tecla izquierda. Cada botón tiene el nombre de la acción que realiza.

| Salir sin Pase | C Realizar Pase | Realizar Pase Paralelo | 街 Generar Copia | Notificar Expediente a TAD | X Cancelar |
|----------------|-----------------|------------------------|-----------------|----------------------------|------------|
|                |                 |                        |                 |                            |            |

 Campo de fecha: requiere que se ingrese manualmente o se seleccione en el calendario que se despliega debajo del dato.

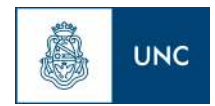

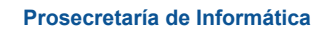

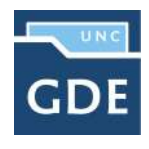

| Expedientes crea | idos | por m | İ.  |       |     |     |          |           |
|------------------|------|-------|-----|-------|-----|-----|----------|-----------|
| Fecha desde      |      |       | e   | 1     |     | Fee | ha hasta | <b>#</b>  |
| Código Trámite:  |      |       |     |       | ٩   |     |          |           |
| Expedientes crea | idos | por m | í   |       |     |     |          |           |
| Fecha desde      | 1    |       | f   | 1     |     | Fed | ha hasta | <b>#</b>  |
| Código Trámite:  | 4    |       | a   | igo 2 | 020 |     | •        |           |
| Motivo           | lun  | mar   | mlé | jue   | vie | sáb | dom      |           |
|                  | 27   | 28    | 29  | 30    | 31  | 19  | 2        |           |
|                  | 3    | 4     | 6   | 6     | 7   | 8   | 9        |           |
|                  | 10   | 11    | 12  | 13    | 14  | 15  | 16       | .4        |
| Dato Propio      | 17   | 18    | 19  | 20    | 21  | 22  | 23       | + Agregar |
|                  | 24   | 25    | 26  | 27    | 28  | 29  | 30       |           |
|                  | 31   | 1     | 2   | 3     | 4   | 5   | 6        |           |

Se posiciona el mouse en el día seleccionado y se presiona la tecla izquierda.

✓ Combo: Se encontrará un campo desplegable al presionar en la flecha se despliegan las opciones del menú.

| Caratular Expediente Interno |                                                     | ×    |              |  |  |  |
|------------------------------|-----------------------------------------------------|------|--------------|--|--|--|
|                              |                                                     |      | ingrese of n |  |  |  |
| Motivo interno:              | Trámites 🕑                                          |      | ^            |  |  |  |
|                              | « < 1 /6 > »                                        |      |              |  |  |  |
|                              | Trâmites                                            |      |              |  |  |  |
|                              | ALUM00002 - Solicitud de Duplicado de Diploma       |      |              |  |  |  |
|                              | ALUM00004 - Solicitud de Diploma y/a Certificados   |      |              |  |  |  |
|                              | BECAS - Becas                                       |      |              |  |  |  |
| Motivo externo:              | CARATULADNI - CARATULA INTERNA DNI                  |      |              |  |  |  |
|                              | COMP00001 - Compra Menor                            |      |              |  |  |  |
|                              | CONTD0001 - Contratos                               |      |              |  |  |  |
| Datos del expediente         | DEA - Digitalización de expedientes para el archivo |      | ~            |  |  |  |
|                              | <                                                   |      | >            |  |  |  |
| Código Trâmite:              | I Q                                                 | 27   | ⊳ Ejecutar   |  |  |  |
| Descripción Adicional del    |                                                     | 20   | ⊳ Ejecutar   |  |  |  |
| Trámite:                     |                                                     | 2% . | 4            |  |  |  |
| Email:                       |                                                     |      |              |  |  |  |
| Teléfono:                    |                                                     | _    |              |  |  |  |
| Caratular 🕞 Datos Pro        | ppios del Expediente X Cancelar                     |      |              |  |  |  |

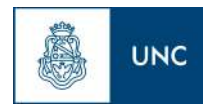

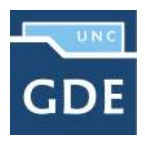

Para su selección, posicionar en la opción buscada y presionar la tecla izquierda del mouse.

#### 1.3-Glosario

Carátula: Portada del expediente o actuación que contiene los datos generales de los mismos.

*Documento:* Constituye documento, cualquiera sea su soporte, una entidad identificada y estructurada que comprende texto, gráficos, sonido, imágenes o cualquier clase de información.

*Expediente:* Constituye expediente, cualquiera sea su soporte, el conjunto ordenado de documentos que proporcionan información sobre un mismo asunto y sirven de antecedente y fundamento para su gestión o resolución.

- > **Expediente Externo**: Expediente iniciado a solicitud de los particulares.
- > **Expediente Interno:** Expediente iniciado a solicitud de las reparticiones de la Universidad Nacional de Córdoba.

*Numeración:* procedimiento por el cual se ordenan numéricamente expedientes y actuaciones administrativas. Se suma como elemento de identificación imprescindible, establecido por la tabla de códigos, la sigla de actuación, el año de firma, número de secuencia y repartición.

*Providencia:* intervención administrativa de remisión y/o elevación asentada en un expediente o documento. Se utilizan para intervenciones sin fundamentos o cuestiones de mero trámite. La providencia no puede originarse por sí sola, sino que debe responder a un trámite previo. Se debe aclarar cuál es el documento que da origen al escrito.

*Trámite:* Es uno de los elementos informativos que integra la carátula. Referencia exigida para la caratulación de expedientes, que se define de acuerdo al nomenclador de Código de Trámites.

*Descripción del Código de Trámite:* Es una de las demandas informativas incluidas en la solicitud de caratulación. Surge del nomenclador del Código de Trámites, por ejemplo: contrataciones, certificaciones de servicios, oficios judiciales de embargo, etc.

*Motivo:* Breve descripción sobre el tema central de una actuación administrativa. Integra junto a la numeración, sigla del sector y el año, los elementos identificativos de este tipo de documentación.

*Nomenclador del Código de Trámite:* Sistema integrado a partir de la definición de rubros codificados determinados por los códigos de Trámite: Oficios Judiciales, etc. Su aplicación es exigida para la caratulación del expediente y su posterior remisión al organismo correspondiente.

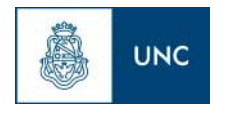

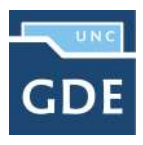

1.4– Acceso al módulo

|    | Universidad Nacional de Córdoba            |
|----|--------------------------------------------|
|    | Gestión Documental Electrónica             |
| 1  | ngrese al Sistema con usuario y contraseña |
| 4  | Usuario                                    |
| Q. | Contraseña                                 |
|    | Acceder                                    |
|    | Acceder                                    |

Se ingresa al sistema

Se accede con el nombre de usuario y clave del sistema GDE. Una vez completados los campos de "Usuario" y "Clave", se debe presionar en el botón "Acceder". La siguiente pantalla muestra el inicio del Escritorio Único:

| Datas Personales    | Configuration Administration | ini Nutricution Cons | dia Usualku       |            |            |               |                 |        |             |        |      |
|---------------------|------------------------------|----------------------|-------------------|------------|------------|---------------|-----------------|--------|-------------|--------|------|
| reas                |                              |                      |                   |            |            |               |                 |        | Módulos UNC |        |      |
| Farkas Buzzen Grups | ii Comguración ce buzoner    | 5                    |                   |            |            |               |                 |        | Médelo      | Alerta | Avis |
|                     |                              |                      | Tareas Pondientes |            |            | Promedio ce 1 | Taritas en días |        | GEDD        | D      | 4    |
| Sistema             | Total                        | < 15 dia             | < 30 mm           | r= 60 dias | > 6D clink |               |                 | Accien | 0000        | 0      | 0    |
| 0000                | 1                            | a                    | 0                 | 1          | 0          | 34            | 0               | •      | Æ           | D      | 0    |
| HE.                 | 0                            | 0                    | 0                 | 0          | .0         | 0             | σ               |        |             |        |      |
| 0ED0                | 1                            | 0                    | 0                 | 1          | 0          | 34            | 0               | •      |             |        |      |
|                     |                              |                      |                   |            |            |               |                 |        |             |        |      |
| s Supervisados      |                              |                      |                   |            |            | 2015          |                 | 400244 |             |        |      |
| s Supervitados      |                              | ола                  |                   |            |            |               |                 |        |             |        |      |

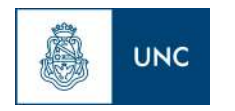

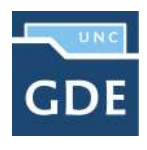

A la derecha de la pantalla se encuentra la lista de aplicaciones a las que se permite acceder al presionar la flecha cercana al nombre.

A continuación se presenta la pantalla de acceso al módulo Expediente Electrónico.

| ~                                       |                                                     |                  |                                  |                         |                  | PUESTAINICIAL 🥑 II     | a Escritorio 👩 S |
|-----------------------------------------|-----------------------------------------------------|------------------|----------------------------------|-------------------------|------------------|------------------------|------------------|
| 8                                       | Expediente Electrónico                              |                  |                                  |                         | ingrese ei       | nümero GDE             | Q =              |
|                                         |                                                     |                  |                                  |                         |                  |                        | PRVGDEL          |
| Buzón de Tareas<br>Configuración Inicia | Buzón Grupal Actividades Tareas Supervisados Tareas | Otros Usuarios 1 | fareas en Paraleio Consuitas Adi | ministración Adr        | nin Documentos   | Rehabilitar Expediente |                  |
| Tareas Usuario<br>Buzón de Ta           | reas Pendientes                                     |                  |                                  |                         |                  |                        |                  |
| Crear Nueva S                           | Solicitud 🖹 Caratular Interno 🖹 Caratular Externo   |                  |                                  |                         |                  |                        |                  |
| 🔄 Tarea/Estado                          | Fecha Últ. Modif. Código Expediente                 | Código Trâmite   | Descripción del tràmite          | Motivo                  | Usuario Anterior | Acción a realizar      |                  |
| C Iniciar<br>Expediente                 | 2020-07-14 15:22:09                                 | UNIV00999        | Trámite Genérico                 | TEST - PLANES           | PUESTAINICIAL    | ▷ Ejecutar             |                  |
| O Iniciación                            | 2020-07-14 15:19:08 EX-2020-00074149UNC-GDEUNC      | GENE00022        | Contratación de Personal         | TEST - PLANES<br>ESTUDI | PUESTAINICIAL    | ⊳ Ejecutar             |                  |
|                                         |                                                     |                  |                                  |                         |                  |                        |                  |

En la parte superior, la pantalla ofrece las opciones de "Salir" de la aplicación, "Ir a Escritorio" y muestra el nombre del usuario en curso. Luego, se despliegan solapas con el nombre de las tareas contempladas en la aplicación.

Para seleccionar una tarea, se posiciona el mouse sobre el nombre y se presiona la tecla izquierda.

#### 1.5 – Buzón de Tareas

Al ingresar al módulo, se muestra la solapa "Buzón de Tareas" que presenta todas las tareas pendientes que tiene el usuario.

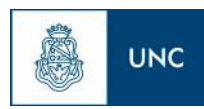

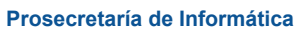

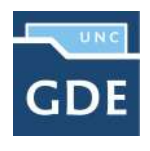

| 8                                 | Expediente Electrónico                            |                        |                             |                         | l                | Ingrese el número GDE | 🕑 Ir a Escritorio 👩 Salir<br>Q 🗮 🔃 |
|-----------------------------------|---------------------------------------------------|------------------------|-----------------------------|-------------------------|------------------|-----------------------|------------------------------------|
| Buzón de Tareas<br>Tareas Usuario | Budon Grupal Actividades Tareas Sepervisados Tare | eas Ofros Usuarios Tan | aas en Paralelo - Consultas |                         |                  |                       |                                    |
| Buzón de Ta                       | reas Pendientes                                   |                        |                             |                         |                  |                       |                                    |
| Crear Nueva S                     | Solicitud 🔹 Caratular Interno 🔹 Caratular Extern  | 0                      |                             |                         |                  |                       |                                    |
| Tarea/Estado                      | Fecha Ült. Modif. Cödigo Expediente               | Cödige Trämite         | Descripción del trâmite     | Motivo                  | Usuario Anterior | Acción a realizar     |                                    |
| C Iniclación                      | 2020-04-22 11:25:30 EX-2020-00000531UNC-UNC       | CONTOJODI              | Contratos                   | Caratulación de<br>Expe |                  | Þ Ejecutar            |                                    |
| 🔘 Tramitación                     | 2020-02-06 09 47:58 EX-2019-00006558UNC-UNC       | CONTDODT               | Contratos                   | Rebabilitacion<br>de Ex |                  | ⊳ Ejecutar            |                                    |
| 🔿 Tramitación                     | 2019-11-13 13:17:14 EX:2019-00006528UNC-UNC       | CONTDODD               | Contratos                   | PASE A<br>CONTRATOS     |                  | ⊳ Ejecutar            |                                    |
| 🔿 Tramitación                     | 2020-01-29 11:25:33 EX:2019-00006550 -UNC-UNC     | C0N700001              | Contratos                   | Pase del<br>Expediente  |                  | b Ejecutar            |                                    |
|                                   |                                                   |                        |                             | Total de taress p       | endlentes        | 4                     |                                    |

Las tareas que se reciben en el "Buzón de Tareas Pendientes" se deben "Ejecutar". El usuario puede adquirir tareas del "Buzón Grupal", es decir las que fueron enviadas al sector al que pertenece. Se permiten devolver las tareas adquiridas del "Buzón Grupal".

#### 1.5.1 - Caratulación

- Solicitud de caratulación de un Expediente Electrónico

A continuación se muestra el inicio de la caratulación de un expediente para los usuarios que no tengan perfil de caratulador y deban solicitar la tarea a otro usuario o sector. En la solapa "Buzón de Tareas" presionar en el botón "Crear Nueva Solicitud" y se abrirá la siguiente pantalla.

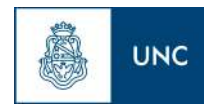

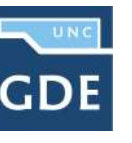

Prosecretaría de Informática

| Nueva Solicitud             |                     |
|-----------------------------|---------------------|
| Motivo interno:             |                     |
| Motivo externo:             |                     |
| Interno O Externo           |                     |
| Código Trámite Sugerido:    | Q                   |
| Persona física O Persona    | a jurídica          |
| Cuit/Cuil:                  | No Declara/No posee |
| Tipo Documento:             | -                   |
| Número Documento:           |                     |
| Apellido/s:                 | Nombre/s:           |
| Razón Social:               |                     |
| Email:                      |                     |
| Teléfono:                   |                     |
| Domicilio Legal Constituido |                     |
| Pais:                       |                     |
| Provincia                   |                     |
| Departamento:               |                     |
| Localidad:                  |                     |
|                             | Calle/Altura:       |
| Domicilio:                  |                     |
|                             | Piso: Dpto: Cp:     |
| Observaciones:              |                     |
|                             |                     |

Se deben completar los campos de "Motivo interno" y "Motivo externo" que consiste en el "Asunto". El usuario caratulador va a seleccionar el Código de Trámite según el detalle ingresado en estos campos.

A continuación se selecciona el tipo de expediente, interno o externo,

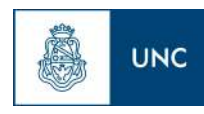

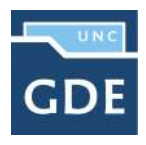

El módulo permite al usuario solicitante la sugerencia del Código de Trámite, se presiona en el campo desplegable "Trámite Sugerido" y se elige la opción. Luego se deben completar los campos obligatorios según el tipo de expediente seleccionado.

Presionar en el botón "Solicitar Caratulación".

El botón "Cancelar" redirige a la pantalla anterior.

En la siguiente pantalla presenta las siguientes opciones para enviar la solicitud de caratulación:

- > A un usuario caratulador
- > A una repartición y sector

| Enviar Solicitud a |             | × |
|--------------------|-------------|---|
|                    | Trámite A   |   |
| Motivo:            |             |   |
| Destino            |             |   |
| O Usuario          | Repartición |   |
| Sector             | Q           |   |
|                    | Sector:     |   |
| Enviar Solicitud   | X Cancelar  |   |

Una vez seleccionado el destino se presiona en el botón "Enviar". El botón "Cancelar" redirige a la pantalla anterior. Las tareas de caratulación se identifican con el nombre "Iniciar Expediente". Sólo podrán caratular los usuarios con perfil de caratulador.

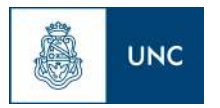

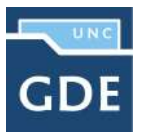

| -                                                                                                    |                                                                                                    |                                                                                 |                                                                             |                                                                                                    |                  | 9                                                           | 🎯 Ir a Escritorio  👩 Salir |
|----------------------------------------------------------------------------------------------------|----------------------------------------------------------------------------------------------------|---------------------------------------------------------------------------------|-----------------------------------------------------------------------------|----------------------------------------------------------------------------------------------------|------------------|-------------------------------------------------------------|----------------------------|
| <b>&amp;</b>                                                                                                    | Expediente Electrónico                                                                                                    |                                                                                 |                                                                             |                                                                                                    |                  | ngrese el número GDE                                        | Q = 0                      |
| <u> </u>                                                                                                    |                                                                                                    |                                                                                 |                                                                             |                                                                                                    |                  |                                                             | PRVGDELKEEDI               |
| Buzón de Tareas                                                                                                    | Buzón Grupal Actividades Tareas Supervisad                                                                                                    | tos Tareas Otros Usuarios Tare                                                  | ras en Paralelo Consultas                                                   |                                                                                                    |                  |                                                             |                            |
| Tareas Usuario                                                                                                    |                                                                                                    |                                                                                 |                                                                             |                                                                                                    |                  |                                                             |                            |
| Buzón de Ta                                                                                                    | areas Pendientes                                                                                                    |                                                                                 |                                                                             |                                                                                                    |                  |                                                             |                            |
| Crear Nueva S                                                                                                    | Solicitud R Caratular Interno R Caratul                                                                                                    | iar Eviama                                                                      |                                                                             |                                                                                                    |                  |                                                             |                            |
|                                                                                                    | The second second secon | OF LYICHING                                                                     |                                                                             |                                                                                                    |                  |                                                             |                            |
| « < 1 //                                                                                                    | 1 > >                                                                                                    | a Externo                                                                       |                                                                             |                                                                                                    |                  |                                                             |                            |
| ≪ < 1 //<br>■ Tarea/Estado                                                                                                    | 1 > »<br>Fecha Vit, Modif. Código Espediente                                                                                                    | Cödiye Trämite                                                                  | Descripción del tràmite                                                     | Mativa                                                                                                    | Usuario Anterior | Acción a realizar                                           |                            |
| ≪ < 1 //<br>■ Tarea/Estado<br>○ Iniciación                                                                                                    | 1 > »<br>Fecha Ült. Modif. Cödigə Expediente<br>2020-04-22 11:25:30 EX:2020-00000531UNC-U                                                                                                    | Códige Trámite<br>NC CONTODOSI                                                  | Descripción del trámite<br>Contratos                                        | Mativa<br>Canatulación de<br>Fone                                                                            | Usuario Anterior | Acción a realizar<br>⊳ Ejecutar                             | _                          |
| <ul> <li>&lt; 1 //</li> <li>Tarea/Estado</li> <li>Iniclación</li> <li>Tramitación</li> </ul>                                                           | 1         >         >         >         Fecha Ült. Modif.         Cödige Expediente           2020-07-02 11 25:30         EX-2020-00000531UNIC-U         -         -         -         -         -         -         -         -         -         -         -         -         -         -         -         -         -         -         -         -         -         -         -         -         -         -         -         -         -         -         -         -         -         -         -         -         -         -         -         -         -         -         -         -         -         -         -         -         -         -         -         -         -         -         -         -         -         -         -         -         -         -         -         -         -         -         -         -         -         -         -         -         -         -         -         -         -         -         -         -         -         -         -         -         -         -         -         -         -         -         -          >         >                                                                                                    | Código Tránite<br>NC CONTODORI                                                  | Descripción del tràmite<br>Contratos                                        | Motivo<br>Caratulación de<br>Expe<br>Rehabilitacion                                                          | Usuario Anterior | Acción a realizar                                           |                            |
| <ul> <li>&lt; 1 //</li> <li>Tarea/Estado</li> <li>Iniciación</li> <li>Tramitación</li> </ul>                                                           | 1         >>>           Percha Urit, Modiff,         Códligo Expediente           2020-04-92 11 25:30         EX-2020-00009531UNIC-UI           2020-02-06 09 47:38         EX-2010-00006558UNIC-UI                                                                                                    | Cédige Trénite<br>NC CONTODOD1<br>NC CONTODOD1                                  | Descripción del trámite<br>Centratos                                        | Motiva<br>Caratulación de<br>Expe<br>Rehabilitacion<br>de Ex.                                                | Usuario Anterior | Acción a realizar<br>D= Ejecutar<br>D= Ejecutar             |                            |
| <ul> <li>&lt; &lt; 1 //</li> <li>Tares/Estado</li> <li>Iniclación</li> <li>Tramitación</li> <li>Tramitación</li> </ul>                                 | 1         >         >         >         Fecha Ult, Modif, Codigo Expediente           2020-04-22 11.25:30         EK-3020-00009531Ukic-Uki           2020-02-06 09.47:38         EK-2010-00006558Ukic-Uki           2019-11-13 13:17:14         EK-2019-00006528-Ukic-Uki                                                                                                    | сё́dige т/ánike<br>кс солтозозт<br>кС солтозозт<br>кС солтозозт                 | Descripción del tràmite<br>Contratos<br>Contratos                           | Motivo<br>Cantulación de<br>Expe<br>Rebabilitación<br>de Ex<br>PASE A<br>CONTRATOS                           | Usuario Anterlor | Acción a realizar<br>> Ejecutar<br>> Ejecutar<br>> Ejecutar | _                          |
| <ul> <li>&lt; &lt; 1 I<sup>1</sup></li> <li>Tarea/Estado</li> <li>Iniciación</li> <li>Tramitación</li> <li>Tramitación</li> <li>Tramitación</li> </ul> | 1         >>>           Fecha Uft, Modif,         C6dliga Expediente           2020-04-02 11 25:30         EK:2020-0000531UNC-UI           2020-02-06 09.47:38         EK:2019-00006558UNC-UI           2019-11-13 13:17:14         EK:2019-00006528UNC-UI           2020-01-09 11:20:33         EK:2019-00006528UNC-UI                                                                                                    | сё́dige т/dmite<br>NC Сонтозоот<br>NC Сонтозоот<br>NC Сонтозоот<br>NC Сонтозоот | Descripción del tràmite<br>Contratos<br>Contratos<br>Contratos<br>Contratos | Mativo<br>Cantulación de<br>Expe<br>Petablicación<br>de tr.v<br>PASE A<br>CONTRATOS<br>Pase del<br>Dopedente | Usuario Anterior | Acción a realizar                                           |                            |

Seleccionar la tarea "Iniciar Expediente" y presionar en el botón "Ejecutar".

Seleccionar el Código de Trámite del desplegable o dejar el sugerido por el solicitante de la carátula.

El asterisco al costado del campo indica que ese dato es obligatorio. Luego de completar los datos presionar en el botón "Guardar".

El botón "Cancelar" redirige a la pantalla anterior.

Luego de presionar en el botón "Caratular", se visualizará el número del expediente generado.

Al presionar en el botón "OK" se enviará el Expediente Electrónico al usuario solicitante.

-Usuarios con perfil de caratulador

Los usuarios con perfil de caratuladores también verán los botones de "Caratular Interno" y "Caratular Externo".

El botón "Caratular Interno" permite caratular un EE interno (solicitado por un área o agente de la UNC) en un solo paso.

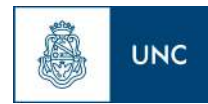

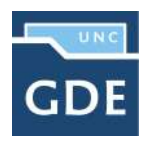

| Caratular Expediente Interno          | ×                              |
|---------------------------------------|--------------------------------|
| Motivo interno:                       |                                |
| Motivo externo:                       |                                |
| Datos del expediente                  |                                |
| Código Trámite:                       | Q                              |
| Descripción Adicional del<br>Trámite: |                                |
| Email:                                | j                              |
| Teléfono:                             |                                |
| Caratular 🗁 Datos Prop                | pios del Expediente X Cancelar |

Se deben completar los datos solicitados en la pantalla:

- > Motivo interno: ingresar el "asunto" del trámite.
- > Motivo externo: repetir el "asunto" del trámite.
- > Código de Trámite: selección del Trámite.
- > Descripción Adicional del Trámite: aquí deberá ingresar quién es el que solicita el trámite.
- Email: dato opcional
- Teléfono: dato opcional

Luego de completar los datos solicitados presionar en el botón "Caratular Interno". El botón "Cancelar" redirige a la pantalla anterior.

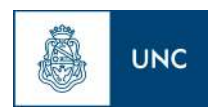

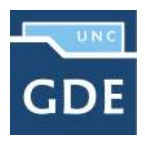

El botón "Caratular Externo" permite caratular un EE externo en un solo paso cuando una persona cantidad externa a la UNC se presenta para iniciar un trámite.

| Caratular Expediente Externo       | *                                |
|------------------------------------|----------------------------------|
| Motivo interno:                    |                                  |
| Motivo externo:                    |                                  |
| Datos del expediente               |                                  |
| Código Trámite:                    | ٩                                |
| Descripción Adicional del Trámite: |                                  |
|                                    | Persona física  Persona jurídica |
| Cult/Cull:                         | No Declara/No posee              |
| Tipo de documento:                 |                                  |
| Número de Documento:               |                                  |
| Apellido/s:                        | Nombre/s:                        |
| Razón Social:                      |                                  |
| Email:                             |                                  |
| Teléfono:                          |                                  |
| Domicilio Legal Constituido        |                                  |
| País:                              |                                  |
| Provincia:                         |                                  |
| Departamento:                      |                                  |
| Localidad                          |                                  |
| Lucalidad.                         |                                  |
| Domicilio:                         | Piso: Dpto: Cp:                  |
| Observaciones:                     |                                  |
| Caratular 🕞 Datos Propios d        | let Expediente Cancelar          |

Se deben completar los datos solicitados en la pantalla:

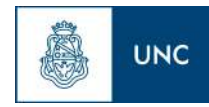

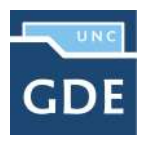

- > Motivo interno: ingresar el "asunto" del trámite.
- Motivo externo: ingresar el "asunto" del trámite
- > Trámite: selección del Código de Trámite.
- > Datos Propios: datos asociados al Trámite.
- Descripción Adicional del Trámite: este campo se puede utilizar, en el caso de tratarse de una persona jurídica, para completar la razón social, ya que el campo destinado a tal fin es limitado.
- > Personas Empresas: según el solicitante se ingresan diferentes datos.

#### Personas

- Tipo de documento
- Número de Documento
- Apellido
- Nombre

#### Empresas

- Tipo de documento
- Número de Documento
- Razón Social
- > Email: dato opcional
- > Teléfono: dato opcional

Luego de completar los datos solicitados presionar en el botón "Caratular Externo".

El botón "Cancelar" redirige a la pantalla anterior.

#### 1.5.2 – Carátula variable

Algunos Trámites requieren de información adicional para completar la caratulación de un expediente electrónico. Una vez completados los datos comunes a toda caratulación, el módulo solicita una serie de datos que varían para cada expediente electrónico en particular.

Se inicia un expediente y se completan los datos requeridos. Luego de completar los datos presionar en el botón "Caratular", el módulo solicita los datos adicionales para completar la caratulación.

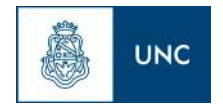

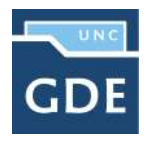

| Datos de Control |                                                         |
|------------------|---------------------------------------------------------|
| LICENCIAS        |                                                         |
| Tipo de Carátula | Solicitud de Licencias                                  |
| <                | [Vacio]                                                 |
|                  | Solicitud de Licencias con Resolución                   |
|                  | Solicitud de Pago de Licencias Anuales no Usufructuadas |

Presionar en el botón "Guardar" para continuar la caratulación del expediente. El módulo indica que se generó el expediente y el número GDE asignado.

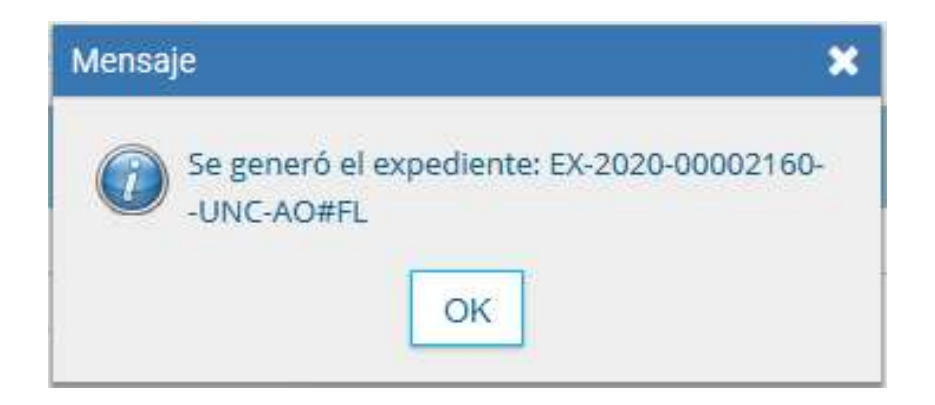

Los trámites que requieren información adicional para la caratulación generan dos documentos en el inicio.

|                 | bocumentos de 1                              | (abolo Asocial EX) | Peniente Induntatio | on containin     | rusion nistona | ive ruses Dat  | oa ne la cardiala |                     |                        |  |      |    |
|-----------------|----------------------------------------------|--------------------|---------------------|------------------|----------------|----------------|-------------------|---------------------|------------------------|--|------|----|
|                 | Buscar por: Tipo                             |                    | Tipo                | Año              | Número         | Ecosistema     | Repartición       |                     |                        |  |      |    |
|                 |                                              | Número UNC         | Q                   |                  |                | UNC            |                   | Q Vincula           | ar Documentos          |  |      |    |
|                 |                                              | Número<br>Especial |                     | Número Q UNC V Q |                |                |                   | a                   |                        |  |      |    |
|                 | 🕼 Subsanar Errores Materiales 🛛 😰 Iniciar Do |                    |                     | ocumento GEDO    | 🗩 Notificar T  | AD \$ Pago TAD | Q Búsqueda de Do  | ocumentos           |                        |  |      |    |
| n Pase          | de Documento                                 | N                  | imero Documento     |                  |                | Referencia     |                   | Fecha de Asociación | Fecha de Creación      |  | Acci | ón |
| den Tipo        |                                              |                    |                     |                  |                |                |                   |                     |                        |  |      |    |
| den Tipo<br>2 P | V - Licencias                                | PV-202             | 0-00002164-UNC-A0#F | Ľ                |                | Carátula       |                   | 24/09/2020 12:30:03 | 24/09/2020<br>12:13:05 |  | ¥    | Q  |

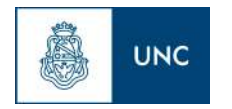

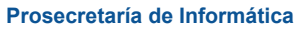

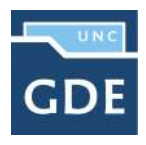

El documento que figura en primer lugar es la carátula común a todos los expedientes.

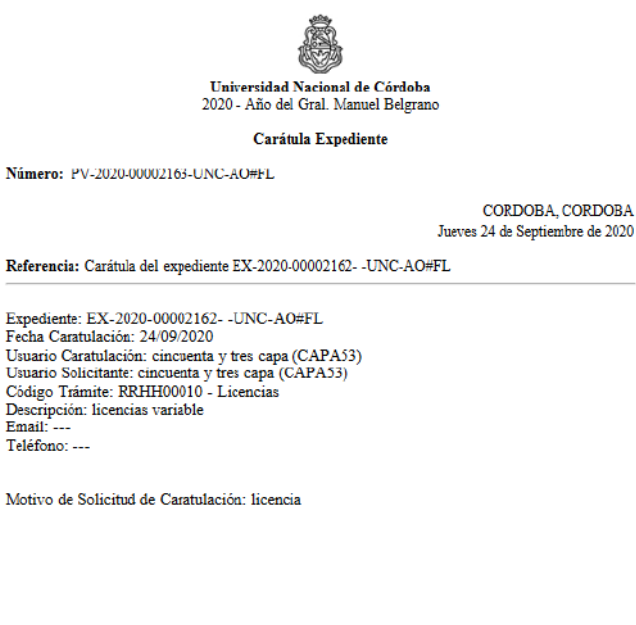

cincuenta y tres capa Secretario de Actuación Azea Operativa Universidad Nacional de Córdoba

El documento que figura en segundo lugar contiene los datos específicos solicitados para el inicio del trámite.

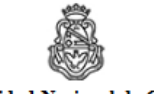

Universidad Nacional de Córdoba 2020 - Año del Gral. Manuel Belgrano

Licencias

Número: PV-2020-00002164-UNC-AO#FL

CORDOBA, CORDOBA Jueves 24 de Septiembre de 2020

Referencia: Carátula Variable EX-2020-00002162- -UNC-AO#FL

Tipo de Carátula: Solicitud de Licencias con Resolución

cincuenta y tres capa Secretario de Actuación Area Operativa Universidad Nacional de Córdoba

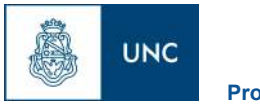

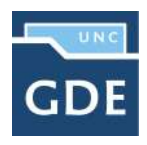

1.5.3 – Gestión y movimientos de un Expediente Electrónico

En el "Buzón de Tareas" del usuario en curso se presentan los EE para iniciar o seguir con la tramitación. Para avanzar en una tarea hacer presionar en el botón "Ejecutar".

| \$              | Expediente Electrónico                 |                                    |                             |                         |                  | Ingrese el número GDE | 🕝 Ir a Escritorio 🥥 Salir<br>Q. 🗮 🖻 |
|-----------------|----------------------------------------|------------------------------------|-----------------------------|-------------------------|------------------|-----------------------|-------------------------------------|
| Buzón de Tareas | Buzón Grupal Actividades Tareas Super  | visados Tareas Otros Usuarios Tare | sas en Paralelo - Consultas |                         |                  |                       |                                     |
| Tareas Usuario  |                                        |                                    |                             |                         |                  |                       |                                     |
| Buzón de Ta     | reas Pendientes                        |                                    |                             |                         |                  |                       |                                     |
| Crear Nueva S   | olicitud 📄 Caratular Interno 📄 Ca      | ratular Externo                    |                             |                         |                  |                       |                                     |
| 🔤 Tarea/Estado  | Fecha Ült. Modif. Código Expediente    | Código Trámite                     | Descripción del tràmite     | Motivo                  | Usuario Anterior | Acción a realizar     |                                     |
| 🔘 Iniclación    | 2020-04-22 11:25:30 EX-2020-00090531U  | IC-UNC CONT03001                   | Contretos                   | Caratulación de<br>Expe |                  | ⊳ Ejecutar            |                                     |
| 🔿 Tramitación   | 2020-02-06 09 47 38 EX-2019-0000655808 | IC-UNC CONT00001                   | Contratos                   | Rebabilitacion<br>de Ex |                  | ⊳ Ejecutar            |                                     |
| O Tramitación   | 2019-11-13 13:17:14 EX:2019-00006528UK | IC-UNC CONT00001                   | Contratos                   | PASE A<br>CONTRATOS     |                  | ⊳ Ejecutar            |                                     |
| () Tramitación  | 2020-01-29 11:20:33 EX:2019-00006550UR | IC-UNC CONT00001                   | Contratos                   | Pase del<br>Expediente  |                  | ⊳ Ejecutar            |                                     |
|                 |                                        |                                    |                             | Total de taress         | pendientes:      | 4                     |                                     |

Luego de presionar en el botón "Ejecutar" se presenta la siguiente pantalla.

| Expediente: E | Expediente: EX-2020-00000531UNC-UNC |                    |                      |        |           |                    |            |              |             |        |
|---------------|-------------------------------------|--------------------|----------------------|--------|-----------|--------------------|------------|--------------|-------------|--------|
| Documentos    | Documentos de Trabajo               | Asociar Expediente | Tramitación Conjunta | Fusi   | ón Histo  | rial de Pases Dato | s de la Ca | irátula      |             |        |
|               |                                     | Buscar po          | r: Tipo              |        | Año       | Número             | Ecosis     | itema        | Repartición | {      |
|               |                                     | Número Ul          | NC                   | Q      |           |                    | UNC        | -            |             | Q      |
|               |                                     | Número<br>Especial |                      | Q      |           |                    | UNC        | •            |             | Q      |
|               |                                     | C Sub              | sanar Errores Mate   | riales | C Iniciar | Documento GEDO     | 🗩 No       | otificar TAD | \$ Pago TAD | Q Búsq |

La pantalla ofrece seis solapas:

- > Documentos
- > Documentos de Trabajo
- > Asociar Expediente
- Tramitación Conjunta
- ≻ Fusión
- ➤ Historial de Pases
- Datos de la Carátula

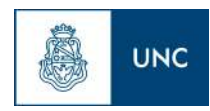

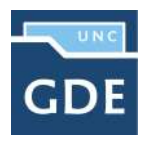

#### 1.5.3.1 – Documentos

La solapa "Documentos" permite visualizar el expediente y los documentos que lo integran. Sobre la derecha de la pantalla en la columna "Acción" muestra una serie de íconos que permiten:

- Visualizar las características del documento:
  - Número GDE
  - Referencia
  - Fecha creación
  - Tipo de Documento
  - Firmantes
  - Datos Propios
  - Archivos de Trabajo
  - Historial
- > Descargar el documento: permite visualizar el documento
- Más Datos: muestra el nombre del usuario generador del documento y, en el caso en que corresponda, el número especial.

-Vinculación de Documentos

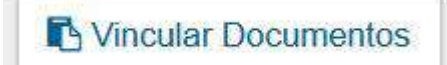

Para vincular un documento, se deben ingresar los datos del número GDE que le fue asignado cuando se creó. Los datos son:

- Tipo: se selecciona del desplegable la letra del documento
- > Año: ingresar el año de creación del documento
- Número: asignado por GDE
- Sector: donde se creó el documento

Una vez completo el ingreso de la identificación del documento presionar en el botón "Vincular Documento".

Luego muestra la siguiente pantalla en la que se ve vinculado el documento.

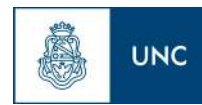

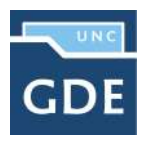

|      |                                                  | Buscar port Tipo<br>Námero UNC Q | Abu Número                | Ecosistema<br>UhC + | Repartición | Q S Vincular Documentos  |                        |                         |       |       |      |
|------|--------------------------------------------------|----------------------------------|---------------------------|---------------------|-------------|--------------------------|------------------------|-------------------------|-------|-------|------|
|      |                                                  | Especial Q                       | Division Descention (CED) | URC -               | ****        | Q.                       |                        |                         |       |       |      |
| 100  |                                                  | Le caucente surces materiales    | a men occurrente de oc    | A DOULT INT         | 31-290,040  | , Bosqueda de Documentos |                        |                         |       |       |      |
|      | Tipo de Doramento                                | Numero Dacumento                 |                           |                     | 1           | Referencia               | Fecha de Asociación    | Fecha de Cresción       |       | Ac    |      |
|      | PV - Providencia                                 | Pvi 2020-00001197-UNIC AF2       |                           |                     |             | Pase                     | 28/07/2020 09:30:44    | 28/07/2020<br>09:30 44  | P)    | 4     |      |
|      | IF - Comprobuinte                                | #-2020-00001196-UHD-AF2          |                           |                     | ADELN       | ITO A RESPONSABLE        | 28/07/2920 09/30:44    | 280/07/2020<br>09/30.44 | 8     | ۵     |      |
|      | PV - Carofizia Especienta                        | Pv-2026-00807193-UNIC-AF2        |                           |                     |             | Carinala                 | 28/07/2020 09:20:44    | 28/07/2020<br>09:30:44  |       | 4     | 4    |
|      | IV-Droviburcia                                   | PV-2020-00001649-UNIC ODELINIC   |                           |                     | 1           | anitala Familes          | 28/07/2020 59-90-44    | 28/07/2020<br>09:30:44  |       | 4     | 4    |
|      | DV - Drovaliancia                                | PV-2828-30021595-040-CDELINC     |                           |                     |             | Pase                     | 08/07/2020 10:33:05    | 08/07/2020<br>10 33 05  | B     | ٠     | c    |
|      | FV - Ceritula Expediente                         | PV-2028-000014#144NC-G08UNC      |                           |                     | Caratula    | del expediente CX-2      | 06/07/2020 10:32:35    | 09.63.01                | ۵     | ۸     | 1    |
|      | PV - Providencia                                 | PV-2020-00001492-4945-GEXLINC    |                           |                     |             | Pase                     | 03/07/2020 10:00:30    | 69/07/2020<br>10:00 30  |       |       |      |
| PV-G | nisula Viviutile para Información Presupuestanio | PV-2820-00001408-UNIC ODELINC    |                           |                     |             | Ceritrule                | 01/07/2020 13:50:23    | 01/07/2020<br>13:49:01  | 50    | ٤     | 1    |
|      | PV - Carinula Espediente                         | PV-2020-00001407-UNC-ODELNIC     |                           |                     |             | Gavitula                 | 01/07/2020 13:49:17    | 01/07/2020<br>13:40:05  | B     | ۸     | 0    |
|      |                                                  |                                  |                           |                     |             |                          | Total do documentos: 0 | 3                       |       |       |      |
|      |                                                  |                                  |                           |                     |             |                          | ±De                    | iscargar todos los D    | locum | entos | s (c |

Visari sin Hase El Realizar Pace - Realizar Pace Panares. Re Generar Copia y Romon Especiente a IND - A Cancelar

Sobre la derecha de la pantalla aparece una nueva "Acción". El usuario en curso puede desvincular los documentos que incluyó en la actuación desde que recibió el expediente hasta que realice el pase.

En el recuadro de los documentos que integran el expediente hay tres botones que permiten la visualización de la actuación con diferentes criterios:

- ✓ "Con Pase" muestra el expediente completo.
- "Sin Pase" muestra los documentos del expediente sin las providencias de pase. Se habilita el checkbox "Mostrar el último pase", si se selecciona se incluirá en la lista de documentos la última providencia de pase.
- ✓ "Filtro" permite visualizar el expediente según criterios que ofrece el módulo.
  - "Repartición Usuario": permite seleccionar los documentos generados en un Sector.
  - "Año": permite la visualización de los documentos generados en el año solicitado.
  - "Fecha de asociación": se ingresa un rango de fechas, desde hasta, para la visualización de los documentos vinculados al expediente en ese período.
  - "Tipo Documento": permite la visualización de documentos que tengan la "letra" del número GDE en este campo.
  - "Referencia": se ingresa una o varias palabras que figuren en la referencia del documento.

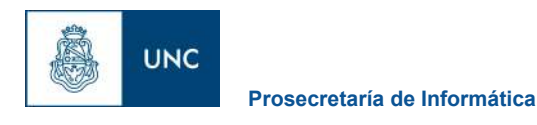

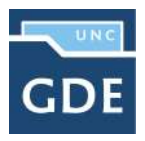

Lescargar todos los Documentos (con pase)

Permite obtener todos los documentos en un archivo comprimido y guardarlo, respeta el filtro seleccionado.

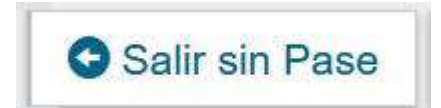

Se utiliza como un guardado, al presionarlo redirige al "Buzón de Tareas" y guarda los cambios realizados. "Cancelar la tarea" redirige a la pantalla anterior sin tomar los cambios.

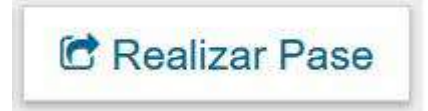

Al finalizar la vinculación de documentos se procede al pase para proseguir la tramitación del expediente. A continuación se muestra la pantalla de pase.

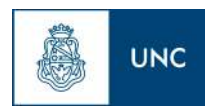

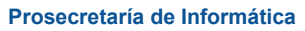

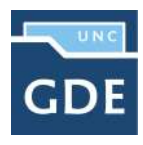

| Enviar a               |                                                                                           |
|------------------------|-------------------------------------------------------------------------------------------|
| Motivo:                | B I U ARE ×2 x <sup>2</sup> 1 Ξ Ξ I I E Ξ Ξ Ξ Ι Formato Normal • Fuente • Tamaño • Taraño |
|                        |                                                                                           |
|                        |                                                                                           |
|                        |                                                                                           |
|                        |                                                                                           |
| Estado:                | Iniciación 🗨                                                                              |
| 🔿 Usuario              |                                                                                           |
|                        | Repartición:                                                                              |
| ○ Sector               | Q                                                                                         |
|                        | Sector:                                                                                   |
|                        |                                                                                           |
| Mesa de la Repartición | Q                                                                                         |
|                        | C Realizar Pase K Realizar Pase y Comunicar Cancelar                                      |

En el caso de que se trate de un simple pase entre sectores del mismo nivel, se genera un pase automático desde el botón "Realizar Pase" y en el motivo se sugiere **repetir el motivo de la carátula del expediente**.

Si necesitara redactar una providencia de elevación o mayor detalle del motivo del pase se recomienda **elaborar el texto del mismo en un solo** momento, es decir sin abrir otras pestañas o pantallas (por ejemplo para consultar algún dato), ya que una vez que se abandona la ventana del pase al volver el sistema no registrará el texto que se ingrese posteriormente por lo que el motivo del pase quedará "cortado" en la providencia de pase.

Luego presenta la opción de cambiar el estado del expediente.

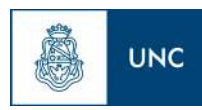

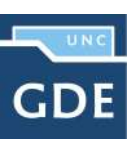

| Enviar a                 |                            | internal.                  |                   | \$  |
|--------------------------|----------------------------|----------------------------|-------------------|-----|
| Motivo:                  | Formato Normal             | B I U ABC X₂ ,<br>▼ Fuente | ★ Tamaño ▼ Tamaño | - 0 |
|                          |                            |                            |                   |     |
|                          |                            |                            |                   |     |
|                          |                            |                            |                   |     |
|                          |                            |                            |                   |     |
| Estado:                  | Iniciación                 | -                          |                   |     |
| 🔿 Usuario                | Guarda Temp<br>Subsanación | poral                      |                   |     |
|                          | Iniciación                 |                            |                   |     |
| O Sector                 | En Resolució               | òn                         |                   |     |
|                          | Tramitación                |                            |                   |     |
|                          |                            | Q                          |                   |     |
| 🔿 Mesa de la Repartición |                            | Q                          |                   |     |
|                          | 🔁 Realizar Pase 🛛 📢 F      | Realizar Pase v Com        | unicar X Cancelar |     |
|                          |                            | tounzer r doo y come       | t ourooidi        |     |

De corresponder cambiar el "Estado" se debe seleccionar en el desplegable.

El usuario puede cambiar de estado el expediente de acuerdo a su criterio, excepto el estado Iniciación que se genera automáticamente.

- Iniciación: estado con el que se crea el expediente. Durante el estado de Iniciación se pueden realizar modificaciones a la carátula.
- > Tramitación: se está trabajando sobre el expediente o se está tramitando el expediente.
- Subsanación: estado optativo. Permite modificar los atributos y documentos del expediente. El usuario que envíe un expediente a subsanación debe indicar los documentos que serán objeto de modificación y el motivo.
- Ejecución: estado optativo. Para indicar que el objeto del expediente está siendo ejecutado. El siguiente estado posible es "Guarda Temporal".
- Comunicación: Expediente en proceso de comunicación. El siguiente estado posible es "Guarda Temporal" o "Ejecución".

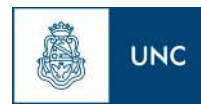

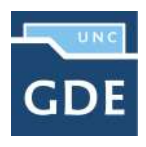

- Guarda temporal: el expediente se puede modificar si se solicita su rehabilitación o desarchivo.
- > Archivo: el expediente no se puede modificar solamente consultar.

A los fines de evitar problemas con la tramitación de los expedientes, tales como no poder efectuar un "pase" entre otros, **se deben utilizar únicamente** los estados de: INICIACIÓN -TRAMITACIÓN – GUARDA TEMPORAL.

De esta forma, todo expediente comienza por defecto en estado de Iniciación, cuando se hace el primer pase de ese expediente se deberá hacer el cambio a estado de TRAMITACIÓN y recién en el momento que culmina la tramitación y si se desea archivar el expediente previo a ello se debería realizar el pase a GUARDA TEMPORAL.

| Enviar a                 |              |                        |                       |                          |                                  |  |
|--------------------------|--------------|------------------------|-----------------------|--------------------------|----------------------------------|--|
| Motivo: 🛛 🖗 🛍 🛍 📾 🖤      | 🔹 😋 🚺 🎎      | BIUASE >               | • x²   )Ξ  Ξ<br>• Tar | t≓ t <b>≓ i≡</b><br>naño | ≣ ≣ ≣<br>• T <sub>21</sub> • Øg- |  |
| Pase para la prosecución | del trámite. |                        |                       |                          |                                  |  |
|                          |              |                        |                       |                          |                                  |  |
|                          |              |                        |                       |                          |                                  |  |
|                          |              |                        |                       |                          |                                  |  |
|                          |              |                        |                       |                          |                                  |  |
|                          |              |                        |                       |                          |                                  |  |
| stado:                   | Iramita      | icion                  | •                     |                          |                                  |  |
| USUANO                   | capacit      | ador 1 (capacitador 1) |                       |                          |                                  |  |
|                          | Reparti      | ción:                  |                       |                          |                                  |  |
| Sector                   |              | Q                      |                       |                          |                                  |  |
| Jector                   | Sector:      |                        |                       |                          |                                  |  |
|                          |              | Q                      |                       |                          |                                  |  |
|                          |              |                        |                       |                          |                                  |  |
| ) Mesa de la Repartición |              | Q                      |                       |                          |                                  |  |

A continuación se selecciona el "Destino" del pase.

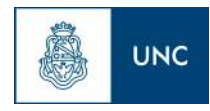

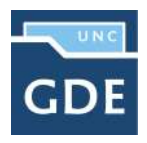

Las opciones de "Destino" del pase son:

- > A un Usuario: se ingresan las primeras letras del nombre o apellido y se despliegan las opciones para seleccionar el usuario.
- > A una Repartición y Sector: se ingresan los datos requeridos.
- > A la Mesa de la Repartición: se selecciona el Sector y el expediente pasa a la Mesa Virtual.

Luego puede optarse por presionar el botón para realizar el pase.

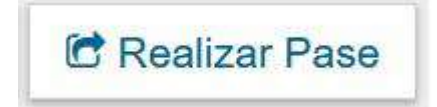

#### Subsanar errores materiales

La opción permite subsanar errores materiales o involuntarios luego de haber sido incorporado un documento. Si un usuario vincula por error un documento que no corresponde a un expediente electrónico y realiza un pase, se puede marcar el o los documentos errados para desglosarlos en la solapa documentos y vincular el o los documentos correctos.

Esta acción permite marcarlos y también limitar la vista de los documentos.

La subsanación (desglose) debe estar justificada debidamente por un Acto Administrativo que argumente la acción. Dicho documento deberá ser realizado por el superior o con la autorización del mismo.

Desde el expediente al presionar el botón "Subsanar Errores Materiales"

Subsanar Errores Materiales

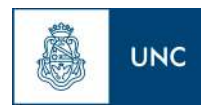

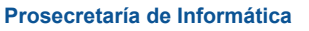

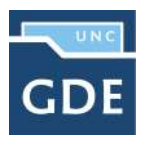

Se presenta la siguiente pantalla en la que se muestran los documentos que componen el expediente y habilita la selección de los posibles de subsanar o desglosar.

| Subsenaci | ón de Errores Materiales<br> /23_ _ <b>&gt;</b>   <i>Existe más de una página</i> . |                                 |                               |                      |                        |            |        |         | ×      |
|-----------|-------------------------------------------------------------------------------------|---------------------------------|-------------------------------|----------------------|------------------------|------------|--------|---------|--------|
| Orden     | Tipo de Documento                                                                   | Numero Bocumante                | Referencia                    | Fecha de Asociación  | Fecha de Creación      | Subsanar   |        | Acció   |        |
| 11        | Providencia                                                                         | PV-2020-00001777-UNG-GBEUING    | Pasa                          | 12/00/2020 10:55:39  | 12/08/2020<br>10:55:09 |            | •      | 4       | ٩      |
| 10        | Mamo                                                                                | ME-2020-000601776-UNIC-0/DEUNIC | Comunicación EX/2020-0000140  | 12/08/2020 10:55:27  | 12/08/2920<br>10:55:27 |            | 6      | *       | ۹      |
| 9         | Providencia                                                                         | PV-2820-00001197-UNC-AF2        | Paes                          | 28/07/2020 09:30.44  | 28/07/2020<br>09:30:44 |            |        | *       | Q      |
|           | Comprehente                                                                         | IE-2020-00001196-UNC-AE2        | ADELANTO A RESPONSABLE        | 28/07/2020 09:30:44  | 28/07/2920<br>09:36:44 |            |        | *       | ۹      |
| 7         | Carátula Expediente                                                                 | PV-2020-00001193-UNC-AF2        | Carátula                      | 28/07/2020 09:30:44  | 28/07/2029<br>09:30:44 |            |        | ±       | ۹      |
| 6         | Providencia                                                                         | Pv-2020-00001643-UNG-ODEUNC     | Carátula Fusión               | 28/07/2020 09:30:44  | 28/07/2020<br>09:30:44 |            | ۵      | ±       | ۹      |
| 8         | Providencia                                                                         | PV-2020-00001595-UND-GBEUNG     | Patte                         | 08/07/2020 10:33:05  | 06/07/2029<br>10:33:05 |            |        | ±       | ۹      |
| 4         | Carátula Expediente                                                                 | PV-2020-00001491-UND-GDEUNC     | Cariitula del expediente EX-2 | 08/07/2020 10:32:35  | 03/07/2023<br>09:53:01 |            |        | ±       | ۹      |
| 3         | Providencia                                                                         | PV-2020-00001497-UNC-ODEUNC     | Pase                          | 03/07/2020 10:00:30  | 03/07/2020<br>10:00:30 |            |        | *       | Q      |
| 2 Car     | itula Variable para información Prosupuestario                                      | PV-2020-00001408-UNC-GDEUNC     | Caritula                      | 01/07/2028 12:50:23  | 01/07/2020<br>13:49:05 |            |        | *       | ۹      |
|           |                                                                                     |                                 |                               | Total de documentos: | 11                     |            |        |         |        |
|           |                                                                                     |                                 |                               |                      | Lescargar to           | das kis Da | cument | os (cor | (pase) |
| ✓ Acepta  | r X Cancelar                                                                        |                                 |                               |                      |                        |            |        |         |        |

Una vez seleccionado el documento a subsanar (desglosar) se debe presionar en el botón "Aceptar".

Luego solicita el ingreso del número del acto administrativo que avala la subsanación del documento. Dicho acto administrativo deberá ser realizado por el superior o con la autorización del mismo y se deberá generar una Providencia de Subsanación (PVSS) en el Módulo GEDO, en donde se especifica el documento a subsanar. Posteriormente se firma y se genera el número GDE, que se colocará para avalar la subsanación.

| Vincular Acto Admin | istrativo |                 |      |            |       | ×           |
|---------------------|-----------|-----------------|------|------------|-------|-------------|
| Buscar por:         | Тіро      | Año             | Núm  | ero Ecosis | temas | Repartición |
| Número UNC          | Q         |                 |      | UNC        |       | Q           |
|                     |           | Nincular Docume | ento | X Cancelar |       |             |

Una vez ingresado el número GDE de la Providencia de Subsanación, se deberá presionar en el botón "Vincular Documento". Luego aparecerá una ventana en la que recuerda la vinculación del Acto Administrativo y solicita la confirmación de la acción.

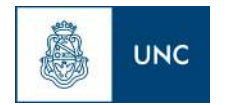

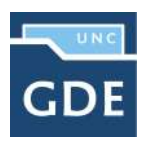

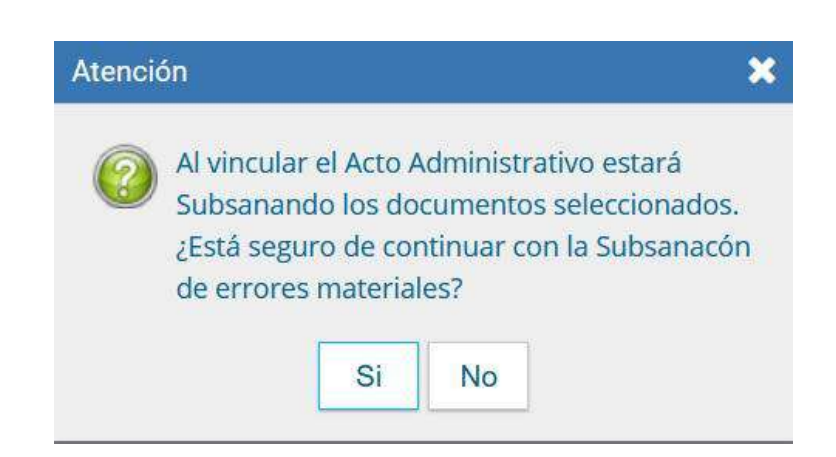

El módulo avisa la vinculación exitosa.

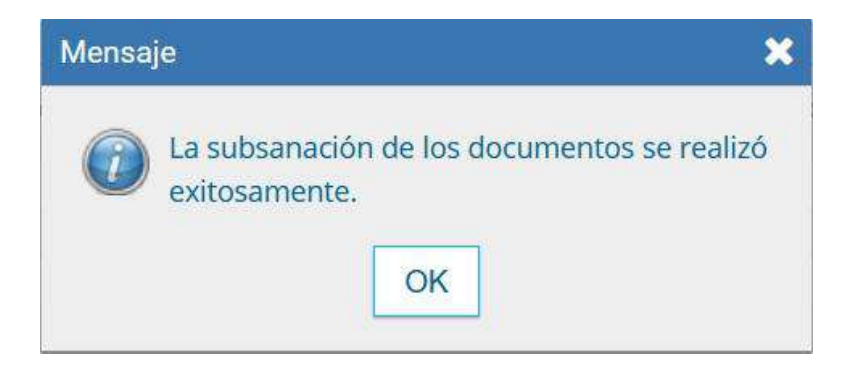

El documento desglosado aparece grisado en la solapa de "Documentos":

| den | Tipo de Documento                | Nämero Documento              |   | Raferencia                   | Fecha de Asociación  | Fecha de Creación      |       |        | aión     |
|-----|----------------------------------|-------------------------------|---|------------------------------|----------------------|------------------------|-------|--------|----------|
| 2   | PV - Providencia de Subcarración | PV-2020-09001779-UNC-UNC      |   | Providencia de Subsanación   | 12/08/2020 11:13:00  | 12/08/2020             |       | ٨      | ٩        |
|     | PV - Providencia                 | PN-2020-00001777-UNC-GDELING  |   | Pase                         | 12/08/2020 10:55:39  | 12/08/2020<br>10:56:39 |       | *      | ۹        |
| )   | ME - Merria                      | ME-2020-00001776-UNG-BDEUM    | 5 | Comunicación E% 2020-0000140 | 12/08/2020 10:55:27  | 12/08/2020<br>10:55:27 |       | 4      | ٩        |
|     | PV - Providencia                 | PV-2020-00001197-UNC-AF2      |   | Pase                         | 28/07/2020 09:30:44  | 28/07/2020<br>09:30:44 | a     | *      | ٩        |
|     | IF - Camprobante                 | #-2020-00001195-UNC-AP2       |   | ALELANTO A RESPONSABLE       | 26/07/2020 09:30:44  | 28/07/2020<br>09:30:44 |       | 4      | Q        |
|     | PV - Caristula Expediente        | PV-2020-00001193-UNC-AF2      |   | Carittula                    | 28/07/2020 09:30:44  | 28/07/2020<br>09:30:44 |       | ٠      | ٩        |
|     | PV-Providencia                   | PV-2020-00001643-UNC-6/0ELIN/ | 1 | Carátula Fusión              | 28/07/2020 00:30:44  | 28/07/2020<br>09:30:44 |       | *      | ۹        |
|     | PV-Providencia                   | PV-2020-00001595-UNC-6DEUNC   |   | Page                         | 08/07/2020 10:33:05  | 08/07/2020<br>10:33:06 | R     | 4      | ٩        |
| 8   | PV - Carátula Espediente         | PV-2020-00001491-UNC-ODELING  | 1 | Caratula del expediente EX-2 | 08/07/2020 10:32:35  | 03/07/2020<br>09:53:01 |       | *      | ٩        |
|     | PV - Providencia                 | PV-2020-00001/497-UNC-60EUN0  |   | Pase                         | 03/07/2020 10:00:30  | 08/07/2020<br>10:00:38 |       | ±      | ۹        |
|     |                                  |                               |   |                              | Total de documentos: | 12                     |       |        |          |
|     |                                  |                               |   |                              | 4                    | Descargar todos los    | Docur | nentos | s (con p |

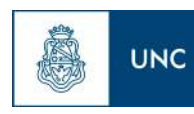

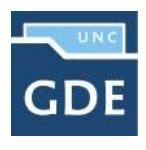

En el caso de seleccionar el documento a desglosar con la opción "Subsanar y Limitar", el procedimiento es el mismo explicado para la opción "Subsanar".

La diferencia reside en la vista del documento posterior al pase, para todos los usuarios que tengan bajo su control el expediente no permite la visualización. Solo lo puede ver el usuario que realizó la subsanación.

| m Tipo de Documento             | Námero Documento               | Raferencia                   | Fecha de Asociació | n Fecha de Creeción      |         |       |        |
|---------------------------------|--------------------------------|------------------------------|--------------------|--------------------------|---------|-------|--------|
| PV - Providencia de Subsanación | PV-20221-000011779-UNC-UNC     | Previdencia de Subsanacion   | 12/08/2020 11:13:0 | 12/08/2020               | ß       | *     | Q      |
| PV - Providencia                | PN-2020-000017774.INC-GDELINC  | Pase                         | 12/08/2020 10:55:3 | 12/08/2020               |         | *     | ٩      |
| ME - Merna                      | ME-2020-00001776-UNG-0DEUNC    | Comunicación EX-2820-0000140 | 12/08/2020 10:55:2 | 12/08/2020               |         | ٨     | a      |
| PV - Providencia                | PV2020 00001197-UNC-AF2        | Pase                         | 28/07/2020 09:30.4 | 4 28/07/2020<br>09:30:44 | R       | *     | ٩      |
| IF - Clamprobante               | 8-2020-00001195-UNC-AF2        | ALELANTO A PEOPONSABLE       | 38/07/2020 09:30/4 | 4 09/30/44               |         | 4     | Q      |
| PV - Caristula Expediente       | PV-2020-00001199-UNIC-AF2      | Caristula                    | 28/07/2020-09:30:4 | 4 29/07/2020<br>09:30:44 |         | 4     | Q      |
| PV - Providencia                | PM-2020L0000T643-UNIC-ODELINIC | Cartitula Fusión             | 28/07/2020-09:30:4 | 28/07/2020<br>09:30:44   |         | *     | Q      |
| PV-Providencia                  | PV-2020-00001595-UNC-0DEUNC    | Page                         | 08/07/2020 10:33:0 | 08/07/2020<br>10:33:05   | B       | *     | ٩      |
| PV - Carátula Expediente        | PN-2020-00001491-UNC-0 DELINC  | Carátula del expediente EX-2 | 08/07/2020 10:32:3 | 03/07/2020<br>09:53:01   | 2       |       | ٩      |
| PV - Providencia                | PV-2020-00001497-UNC-60EUNC    | Pase                         | 03/07/2020 10:00:3 | 08/07/2020               |         | *     | ٩      |
|                                 |                                |                              | Total de documento | r 12                     |         |       |        |
|                                 |                                |                              |                    | 🛓 Descargar todos lo     | s Docur | mento | s (cor |

La imagen anterior muestra el expediente visto por otro usuario, la "Acción" "Descargar documento" también se encuentra grisada.

Luego del pase, no se permite la visualización del documento al resto de los usuarios que tengan bajo su control el expediente, al intentar la descarga del documento aparece un aviso que notifica sobre la restricción.

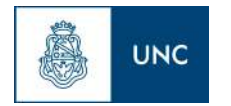

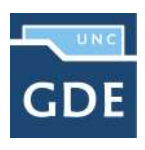

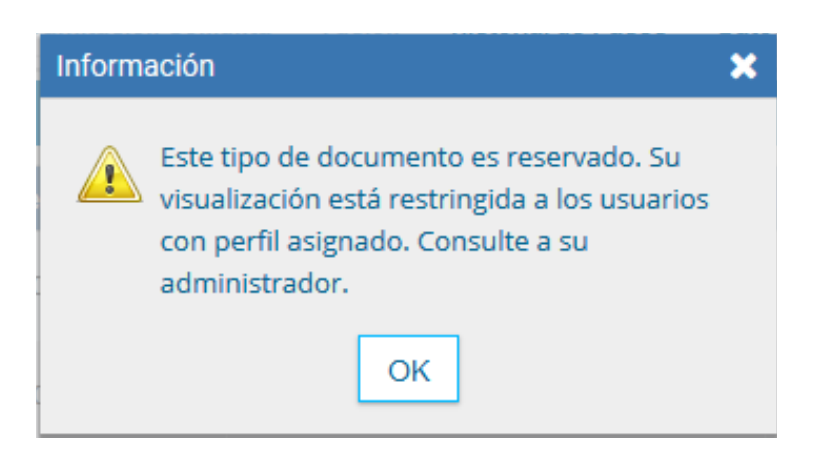

#### Búsqueda de Documentos

La opción permite buscar y vincular documentos por "Datos Propios", la siguiente pantalla solicita los datos del documento a buscar.

|   | Fecha<br>desde   | ()                  | <b>#</b>        | Fecha<br>hasta | t de la companya de la companya de la |          |
|---|------------------|---------------------|-----------------|----------------|----------------------------------------------------------------------------------------------------|----------|
|   | Generados        | por mi 🔵 Gener.     | ados por mi rej | partición      |                                                                                                    |          |
|   | Mostrar sólo     | los tipos de docume | ntos activos    | Tod            | los los documentos                                                                                                    |          |
|   | Tipo Document    | 0                   | Q               |                |                                                                                                    |          |
|   | Referencia       |                     |                 |                |                                                                                                    |          |
|   |                  |                     |                 |                | Q Buscar Documento                                                                                                    | p        |
| « | < 1 /1 > >>      |                     |                 |                |                                                                                                    |          |
|   | de Documento Núm | aro de Documento    | Refe            | rencia         | Fecha de Creación                                                                                                    | Acciones |

Los campos que ofrece para completar son combinables.

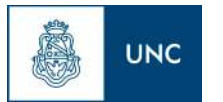

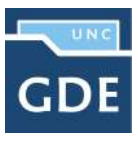

|   | Fecha<br>desde                   | 12/08/2020          | Ê               | Fecha<br>hasta | 02/09/2020         | <b>*</b>  |  |
|---|----------------------------------|---------------------|-----------------|----------------|--------------------|-----------|--|
|   | <ul> <li>Generados po</li> </ul> | mi 🔿 Gener          | rados por mi re | partición      |                    |           |  |
|   | Mostrar sólo lo                  | s tipos de docum    | entos activos   |                | dos los documentos |           |  |
|   | Tipo Documento                   | DNI                 | Q               |                |                    |           |  |
|   | Referencia                       | DNI - XXXXXXXX - JU | JAN PEREZ       |                |                    |           |  |
|   |                                  |                     |                 |                | Q Buscar Docum     | ento      |  |
|   |                                  |                     |                 |                |                    |           |  |
| « | ( 1 /1 > »                       |                     |                 |                |                    |           |  |
|   |                                  |                     | ( not           | ronala         | Cooks do Crossilón | . Anniana |  |

Una vez completados los campos se debe presionar en el botón "Buscar Documento", la pantalla muestra los documentos que cumplen con los datos de la búsqueda.

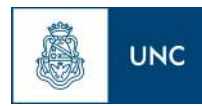

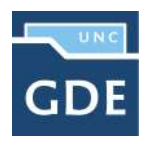

| <ul> <li>Datos de búsqueda</li> </ul>                                                                                                    |                                                                                                    |                        |                                                |                                                                                                    |          |             |
|----------------------------------------------------------------------------------------------------|----------------------------------------------------------------------------------------------------|------------------------|------------------------------------------------|----------------------------------------------------------------------------------------------------|----------|-------------|
| Fecha<br>desde                                                                                                    | 12/08/202                                                                                                    | 0 💼                    | Fecha<br>hasta                                 | 02/09/2020                                                                                                    | <b>m</b> |             |
| () Gen                                                                                                    | erados por mi                                                                                                    | Generados por r        | ni repartición                                 |                                                                                                    |          |             |
| Most                                                                                                    | ar sólo los tipos de (                                                                                                    | documentos activ       | os 🗖                                           | odos los documentos                                                                                                    |          |             |
| Tipo Do                                                                                                    | cumento DNI                                                                                                    | Q                      |                                                |                                                                                                    |          |             |
| Referer                                                                                                    | cia DNI - XXXX                                                                                                    | XXX - JUAN PEREZ       |                                                |                                                                                                    |          |             |
|                                                                                                    |                                                                                                    |                        |                                                |                                                                                                    |          |             |
| « < 1 /1 /                                                                                                    | > >>                                                                                                    |                        |                                                | Q Buscar Documer                                                                                                    | nto      |             |
| K 1 41 3     Tipo de Documento                                                                                                    | >>>>>>>>>>>>>>>>>>>>>>>>>>>>>>>>>>>>>>                                                                                                    | ento                   | Referencia                                     | Q Buscar Documer                                                                                                    | Acciones |             |
| <ul> <li>&lt; 1 / 1 2</li> <li>Tipo de Documento</li> <li>Documento Nacional<br/>de identidad</li> </ul>                                                                               | Número de Docum<br>DOCPE-<br>2019-00003986-U<br>UNC                                                                                                    | ento<br>INC-           | Referencia<br>DNI nbc                          | Q Buscar Documer<br>Fecha de Creación<br>24/09/2019 11:35:05                                                                                | Acciones | E           |
| <ul> <li>&lt; 1 /1 /2</li> <li>Tipo de Documento</li> <li>Documento Nacional<br/>de Identidad</li> <li>Documento Nacional<br/>de Identidad</li> </ul>                                  | <ul> <li>&gt;&gt;</li> <li>Número de Docum</li> <li>DOCPE-</li> <li>2019-00003986-U</li> <li>UNC</li> <li>DOCPE-</li> <li>2019-00003599-U</li> <li>UNC</li> </ul>                                                                                                    | ento<br>INC-<br>INC- d | Referencia<br>DNI nbc<br>Ini villarreal        | Q Buscar Documer<br>Fecha de Creación<br>24/09/2019 11:35:05<br>18/09/2019 10:36:20                                                         | Acciones | 2<br>2      |
| <ul> <li>&lt; 1 /1 /1</li> <li>Tipo de Documento</li> <li>Documento Nacional de Identidad</li> <li>Documento Nacional de Identidad</li> <li>Documento Nacional de Identidad</li> </ul> | <ul> <li>&gt;&gt;</li> <li>Número de Docum</li> <li>DOCPE-</li> <li>2019-00003986-U</li> <li>UNC</li> <li>DOCPE-</li> <li>2019-00003599-U</li> <li>UNC</li> <li>DOCPE-</li> <li>2019-00002912-U</li> <li>UNC</li> <li>DOCPE-</li> <li>2019-00002912-U</li> <li>UNC</li> </ul> | ento<br>INC-<br>INC- d | Referencia<br>DNI nbc<br>Ini villarreal<br>dni | C         Euscar Document           Fecha de Creación         24/09/2019 11:35:05           18/09/2019 10:36:20         14/08/2019 15:30:42 | Acciones | 2<br>2<br>2 |

Se selecciona el documento y se presiona en el botón "Vincular Documento".

| den   | Tipo de Documento          | Número Documento              | Referencia                     | Feche de Asocieción  | Fecha de Creación      |         |        | tion   |
|-------|----------------------------|-------------------------------|--------------------------------|----------------------|------------------------|---------|--------|--------|
| 2 PV- | Providencia de Subsanación | PV-2023 00001779-UNC-UNC      | Providencia de Sabsanación     | 12/08/2020 11:13:00  | 12/08/2020<br>11:12:42 | B       | ۸      | Q      |
| i.    | PV - Providencia           | PN-2020-000017774.NIC-GDELINC | Pase                           | 12/08/2020 10:55:39  | 12/08/2020<br>10:56:39 |         | *      | ۹      |
| 3     | ME-Memo                    | ME-2020-00001776-UNIC-00EUNIC | Comunicación EN-2820-0000140.  | 12/08/2820 10:55:27  | 12/08/2020<br>10:55:27 |         | 4      | ٩      |
| į.    | PV - Providencia           | PV-2020-000011197-UNC-AF2     | Pase                           | 28/07/2020 09:30:44  | 28/07/2020<br>09:30:44 |         | ±      | ۹      |
| 1     | IF- Camprobante            | IF-2029-00001196-UNC-AF3      | ACELANTO A RESPONSABLE         | 38/07/2020 09-30/44  | 28/07/2020<br>09:30:44 |         | 4      | ۹      |
|       | N - Caristula Expediente   | Pv-2020-00001193-UNC-AF2      | Caritiva                       | 28/07/2020 09:30:44  | 28/07/2020<br>09:30:44 |         | 4      | ۹      |
| 6     | PV - Providencia           | PV-2020-00001643-UNC-0DELING  | Cardtula Pusión                | 28/07/2020 09:30:44  | 28/07/2020<br>09:30:44 |         | 4      | ۹      |
|       | PV-Providencia             | PV-2020-00001595-UNIC-0DEUNIC | Pase                           | 08/07/2020 10:39:05  | 08/07/2020<br>10:33:05 | R       | 4      | Q      |
| 6 J   | V - Carátula Espediente    | PV-2020-00001491-UNC-ODELINC  | Caràtula del expediente EX-2 . | 08/07/2020 10:32:35  | 03/07/2020<br>09:53:01 | B       | 4      | ۹      |
| 8     | PV - Providencia           | PV-2020-00001497-UNC-60EUNC   | Pase                           | 03/07/2020 10:00:30  | 03/07/2020<br>T0:00:20 |         | ±      | ۹      |
|       |                            |                               |                                | Total de documentos: | 12                     |         |        |        |
|       |                            |                               |                                | ±                    | Descargar todos lo     | s Docur | nentos | (con p |

1.5.3.2 – Documentos de trabajo

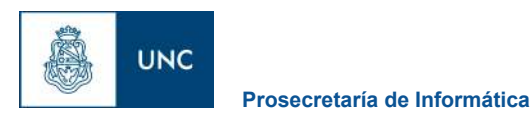

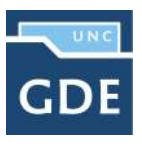

La solapa "Documentos de Trabajo" permite anexar archivos de trabajo que no forman parte integrante del expediente. Ejemplos: archivos Word, Excel, otros.

| Tramitación        |                     |                            |                      |                               | ×                      |
|--------------------|---------------------|----------------------------|----------------------|-------------------------------|------------------------|
| Expediente: EX-202 | 20-00001405UNC-GI   | DEUNC                      |                      |                               |                        |
| Documentos Do      | cumentos de Trabajo | Asociar Expediente Tramita | ción Conjunta Fusión | Historial de Pases Datos de l | a Carátula Actividades |
| « < 1 /1           | • > >>              |                            |                      |                               |                        |
| #Orden             | Archivo             | τi                         | oo Acción            | 🕹 Archivo de Trabajo          |                        |
|                    | Total de doci       | umentos de trabajo:        | a                    |                               |                        |
| Salir sin Pase     | 10 Realizer Pase    | ≓ Realizar Pase Paralelo   | 2 Generar Copia      | 🗩 Nolificar Expediente a TAD  | X Cancelar             |

Al presionar en el botón "Archivos de Trabajo" se muestra la siguiente pantalla en la que se selecciona el archivo.

| Tramitación                                     | 😸 Subir archivo                       | ×                       |
|-------------------------------------------------|---------------------------------------|-------------------------|
| Expediente: EX-2020-00001406UNC-GDEUNC          | ← → ~ ↑ 🕭 > Este equipo > 🗸 😕 🖉 Bus   | scar en Este equipo     |
| Documentos Documentos de Trabajo Asociar Expe   | Organizar •                           | 5 · D 0                 |
| « < T /1 > »                                    | Descargas * Carpetas (7)              | ^                       |
| #Orden Archivo                                  | Descarnas                             |                         |
| Total de documentos de trab                     | i Finágenes *                         |                         |
| Salir sin Pase It Realizar Pase It Realizar     | Capturas de pan     EE     Documentos |                         |
| & < 1 (1 > »                                    |                                       | ninguna vista           |
| 🕫 Tarea/Entado 🛛 Footo Ult. Monit. Cónigo Espoi | Escritorio                            | previa<br>disconible    |
| ( Translation 2020-08-12-10-55-39 EX.2020-0000  | >  OneDrive                           | IVE D-Becutar           |
| C Translation 2020-05-13 0945/06 EX 2019-0300   | > 🦻 Este equipo                       | AL D Fjerutar           |
| O Iniciación 2019-10-23 15/43:25 EX-2019-0000   | A Red                                 | t≫ Ejecutar             |
| C) Translation 2016-00-10 10:30:02 64:2010-0000 | ×                                     | ► Ejecutar              |
| () Intelection 2919-09-19 99:36:14 EX:2019-0000 | Nombre de archivo: 🔤 👻 Todos los      | s archivos 👻 🖒 Ejecutar |
| 🗇 Tramitación 2010-06-14 14-06-40 Ex-2019-0000  | Abri                                  | rir Cancelar D Ejecutar |

Una vez que se realizó la selección se debe presionar en el botón "Abrir" y el archivo queda añadido al expediente.

| Tipos de Archiv    | os de Trabajo         | × |
|--------------------|-----------------------|---|
| Seleccionar tipo o | le archivo de trabajo |   |
| Otros              | -                     |   |
| Foto               |                       |   |
| Plano              | elar                  |   |
| Otros              | The Distance          |   |

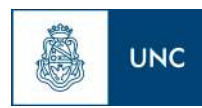

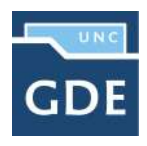

| Tramitación                                                                                                    |                                                                                |                      |          |                                |                      |
|----------------------------------------------------------------------------------------------------|--------------------------------------------------------------------------------|----------------------|----------|--------------------------------|----------------------|
| Expediente: EX-                                                                                                    | -2020-00001406UNC-GDEUNC                                                       |                      |          |                                |                      |
| Documentos                                                                                                    | Documentos de Trabajo Asociar Expediente                                       | Tramitación Conjunt  | e Fusión | Historial de Pases Datos de la | Caràtula Actividades |
| « < 1                                                                                                    | /1 > >                                                                         |                      |          |                                |                      |
| and the second second se |                                                                                |                      |          |                                |                      |
| #Orden                                                                                                    | Archivo                                                                        | Tipo                 | Acción   | 1 Archivo de Trabajo           |                      |
| #Orden<br>1                                                                                                    | Archivo<br>NO-2020-00058331-UNC-VRE (1).pdf                                    | Tipo<br>Otros 🛃      | Acción   | Archivo de Trabajo             |                      |
| #Orden<br>1                                                                                                    | Archivo<br>NO-2020-00058331-UNC-VRE (1).pdf<br>Total de documentos de trabajo: | Tipo<br>Otros 🛓<br>1 | Acción   | 1 Archivo de Trabajo           |                      |

#### 1.5.3.3 – Asociar Expediente

La solapa "Asociar Expediente" se utiliza para relacionar uno o más expedientes con el actual sólo como consulta.

| Tramitación    |                   |                             |                           |             |                                |                |        |
|----------------|-------------------|-----------------------------|---------------------------|-------------|--------------------------------|----------------|--------|
| Expediente: EX | (-2020-00001406   | UNC-GDEUNC                  |                           |             |                                |                |        |
| Documentos     | Documentos de Tra | abajo Asociar Expediente Tr | amitación Conjunta Fusiór | Histo       | orial de Pases Datos de la     | Carátula Activ | idades |
| Tipo           | Año               | Número Repartición Actua    | ción Repartición Usuar    | o           | O Duran Europiante             |                |        |
| EX 🝷           |                   | UNC                         |                           | Q           | Q Buscar Expediente            |                |        |
| « < 1          | /1 > >>           |                             |                           |             |                                |                |        |
| T.Docu Año     | Número            | Repartición                 | Código de Trámite         | Exp.        | Estado                         | Acción         |        |
|                |                   |                             |                           | Te          | otal de expedientes asociados: | 0              |        |
| O Salir sin Pa | se 🛛 🔁 Realizar   | Pase 🛛 🚝 Realizar Pase Para | ilelo 🛛 🖉 Generar Copia   | <b>9</b> No | otificar Expediente a TAD      | X Cancelar     |        |

Luego de completar los datos del expediente a asociar presionar en el botón "Buscar Expediente".

| Tramitació | ón      |                     |                             |                          |        |                               |                   |    |  |
|------------|---------|---------------------|-----------------------------|--------------------------|--------|-------------------------------|-------------------|----|--|
| Expedient  | te: EX- | 2020-00001406UI     | IC-GDEUNC                   |                          |        |                               |                   |    |  |
| Document   | tos //  | Documentos de Traba | jo Asociar Expediente Tra   | mitación Conjunta Eusión | Histo  | orial de Pases 🛛 Datos de la  | Caràtula Activida | es |  |
| Tip        | 00      | Año I               | lúmero Repartición Actuaci  | ión Repartición Usuar    | io     |                               |                   |    |  |
| EX         | •       |                     | UNG                         |                          | ۹      | Q Buscar Expediente           |                   |    |  |
| « <        | 1       | /1 > >              |                             |                          |        |                               |                   |    |  |
| T.Docu     | Año     | Número              | Repartición                 | Código de Trâmite        | Exp.   | Estado                        | Acción            |    |  |
| EX         | 2019    | 6558                | UNC-UNC                     | CONT00001                | Elect, | Tramitación                   | 0                 |    |  |
|            |         |                     |                             |                          | To     | tal de expedientes asociados: | 1                 |    |  |
| O Salir si | in Pas  | e 🛛 🕅 Realizar Pa   | ise 🛛 🗰 Realizar Pase Paral | elo 🕴 Generar Copia      | ● No   | otificar Expediente a TAD     | × Cancelar        |    |  |

Para completar la tarea seleccione en la columna "Acción" "Asociar Exp.". El módulo avisa que se asoció el expediente.

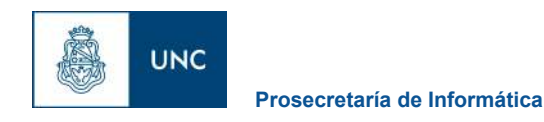

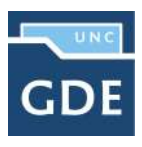

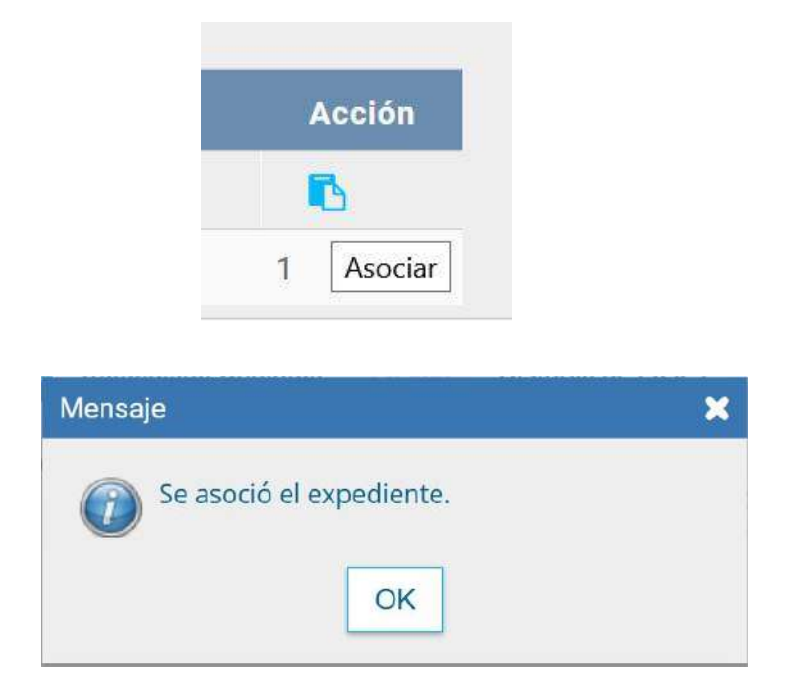

#### 1.5.3.4 – Tramitación Conjunta

La solapa "Tramitación Conjunta" permite la incorporación de un grupo de expedientes durante un tiempo sin que pierdan su individualidad. Además, pueden ser separados en cualquier momento.

El expediente sobre el que se está operando será cabecera de la Tramitación Conjunta, a partir de aquí y hasta su separación. No se permite operar sobre los expedientes incorporados. Sólo se permite la incorporación de expedientes que estén bajo el control del usuario.

Para tramitar en forma conjunta el expediente cabecera debe estar en estado de "Tramitación" o "Ejecución". Todos los expedientes que se incorporen deben tener el mismo estado que el de cabecera en el momento del armado.

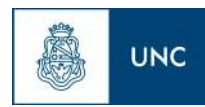

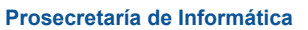

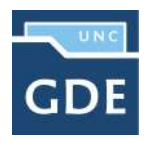

| Tramitación       |                     |                                |                     |                                |                                | × |
|-------------------|---------------------|--------------------------------|---------------------|--------------------------------|--------------------------------|---|
| Expediente: EX-20 | 19-00006528UNC-U    | NC                             |                     |                                |                                |   |
| Documentos Do     | cumentos de Trabajo | Asociar Expediente Tramitac    | ión Conjunta Fusión | Historial de Pases Datos de la | a Carátula                     |   |
| Про               | Año Núme            | ro Repartición Actuación       | Repartición Usuario | Q Buscar Expediente            | Confirmar Tramitación Conjunta |   |
| EX 🝷              | 2019 6558           | UNC                            | UNC                 | ٩                              | 🕒 Desvincular Todo             |   |
| « < 1 /           | 1 > >>              |                                |                     |                                |                                |   |
| Desc.Trámite      | Año Nún             | nero Repartición               | Código Trámite      | Acción                         |                                |   |
|                   |                     | Total de expedientes en tramit | ación conjunta:     | 0                              |                                |   |
| Salir sin Pase    | 🖻 Realizar Pase     | Realizar Pase Paralelo         | 🖾 Generar Copia     | PNotificar Expediente a TAD    | × Cancelar                     |   |

Se deben completar los datos del expediente a incorporar y presionar en el botón "Buscar Expediente".

| Tramitación | 'n       |        |         |           |                                 |                     |         |                          |                                | × |
|-------------|----------|--------|---------|-----------|---------------------------------|---------------------|---------|--------------------------|--------------------------------|---|
| Expediente  | 2: EX-20 | 019 00 | 00652   | 8UNC-UN   | C                               |                     |         |                          |                                |   |
| Documento   | is D     | ocume  | ntos de | Trabajo J | Asociar Expediente Tramitac     | ión Conjunta Fusión | Histori | ial de Pases Datos de la | Carátula                       |   |
| Tipo        |          | Aŕ     | io      | Número    | Repartición Actuación           | Repartición Usuario |         | Q Buscar Expediente      | Confirmar Tramitación Conjunta |   |
| EX          |          | 201    | 9       | 6558      | UNC                             | UNC                 | 2       |                          | 🔁 Desvincular Todo             |   |
| « <         | 1        | 1 >    | »       |           |                                 |                     |         |                          |                                |   |
| Desci       | Trámit   | 9      | Año     | Núme      | ro Repartición                  | Código Trámite      |         | Acción                   |                                |   |
| Con         | ntratos  |        | 2019    | 6558      | UNC-UNC                         | CONT00001           | ۲       | 6                        |                                |   |
|             |          |        |         |           | Total de expedientes en tramita | ación conjunta:     | 31      |                          |                                |   |
| O Salir sin | n Pase   | C      | Realia  | tar Pase  | 🗮 Realizar Pase Paralelo        | 街 Generar Copia     | 🗩 Noti  | ficar Expediente a TAD   | × Cancelar                     |   |

Hasta la confirmación de la tramitación conjunta el módulo permite desvincular expedientes de la lista de incorporados.

Se permite el armado del grupo de expedientes para tramitar en forma conjunta en solo momento.

Una vez incorporados todos los expedientes electrónicos se debe ratificar con el botón "Confirmar Tramitación Conjunta".

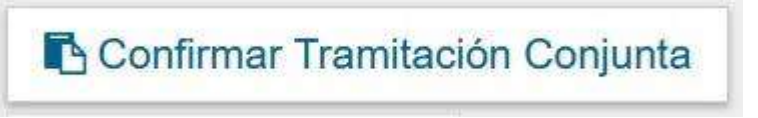

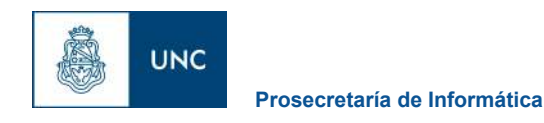

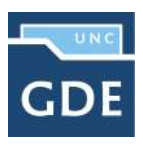

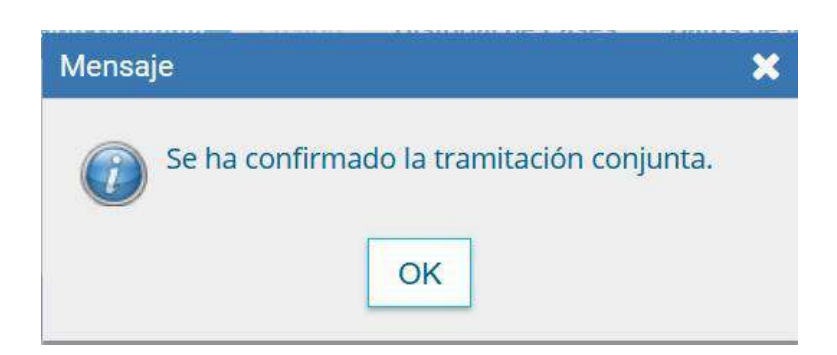

El módulo confirma la operación. Para continuar se debe presionar en el botón "OK".

Cada vez que se incorpore un expediente, el módulo genera, en forma automática, providencias en las que refleja la tramitación conjunta.

| Tramitación        |                     |                             |                         |                                |            | × |
|--------------------|---------------------|-----------------------------|-------------------------|--------------------------------|------------|---|
| Expediente: EX-201 | 9-00006528UNC-U     | INC                         |                         |                                |            |   |
| Documentos Doc     | cumentos de Trabajo | Asociar Expediente          | itación Conjunta Fusión | Historial de Pases Datos de la | ) Carátula |   |
| 🕞 Desvincular      | Todo                |                             |                         |                                |            |   |
| « « 1 /1           | > >>                |                             |                         |                                |            |   |
| Desc. Trämite      | Año Núr             | nero Repartición            | Código Trámite          | Acción                         | 1          |   |
| Contratos          | 2019 65             | 558 UNC-UNC                 | CONT00001               | ۲                              |            |   |
|                    |                     | Total de expedientes en tra | mitación conjunta:      | 3                              |            |   |
| Salir sin Pase     | 🖻 Realizar Pase     | Realizar Pase Parale        | o 🏟 Generar Copia       | Notificar Expediente a TAD     | X Cancelar |   |

A partir de la confirmación y hasta su desvinculación, solo se permite realizar operaciones sobre el expediente cabecera. Las acciones que se tomen sobre el expediente cabecera se replican en los expedientes que componen la tramitación conjunta, es decir que cuando se vincula un documento al expediente cabecera, también se vincula, en forma automática, en los incorporados.

Una vez finalizada la tramitación conjunta de los expedientes se permite desvincular el lote. Esta acción se realiza al presionar el botón "Desvincular Todo". Cada expediente puede seguir la tramitación en forma individual.

Cada vez que se desvincule un lote de expedientes el módulo genera, en forma automática, providencias en las que refleja la acción.

Si se envía un expediente cabecera a "guarda temporal" el módulo procede a desvincular los expedientes que conforman la tramitación conjunta. El expediente cabecera pasa a la guarda previa confirmación del usuario en curso. Los expedientes incorporados quedan en el buzón de tareas del usuario habilitados para ejecutar.

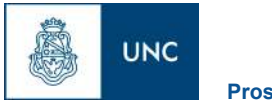

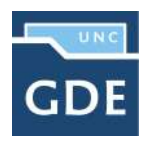

A continuación se muestran las pantallas que ejemplifican la operatoria.

| Tramitación          | 6528 UNC UNC         |                          |                      |                                |            | • |
|----------------------|----------------------|--------------------------|----------------------|--------------------------------|------------|---|
| Documentos Documento | s de Trabaio Asociar | Expediente               | tión Coniunta Eusión | Historial de Pases Datos de la | Carátula   |   |
| E Desvincular Todo   | »                    |                          |                      |                                |            |   |
| Contratos            | 2019 6558            | UNC-UNC                  | CONT00001            | ()                             |            |   |
|                      | Total                | de expedientes en tramit | ación conjunta:      | 1                              |            |   |
| Salir sin Pase CR    | ealizar Pase 📰 Rei   | alizar Pase Paralelo     | 街 Generar Copia      | Notificar Expediente a TAD     | X Cancelar |   |

En la pantalla anterior se muestra un expediente cabecera y el expediente que integra la tramitación conjunta.

Al presionar en el botón "Realizar Pase" se deben completar los datos solicitados y luego seleccionar el estado "Guarda Temporal" del desplegable.

| Mouvo: 3 B B B B                 |                               | B X U ME             | · · · · · · · · · · · · · · · · · · · | TT A        |
|----------------------------------|-------------------------------|----------------------|---------------------------------------|-------------|
| Estilo                           | Formate Normal                | ▼ Fuente             | ▼   Tamaño                            | • 10 • 00 • |
| Pase para su Guard               | lemporal                      |                      |                                       |             |
|                                  |                               |                      |                                       |             |
|                                  |                               |                      |                                       |             |
|                                  |                               |                      |                                       |             |
|                                  |                               |                      |                                       |             |
|                                  |                               |                      |                                       |             |
|                                  |                               |                      |                                       |             |
|                                  |                               |                      |                                       |             |
|                                  | Guarda                        | [empare]             |                                       |             |
| stado:                           | Guarda *                      | iemporal             | •                                     |             |
| istado:<br>D Usuario             | Guarda 1                      | ïemporal             | •                                     |             |
| istado:<br>O Usuario             | Guarda 1                      | īemporal<br>ón:      | •                                     |             |
| istado:<br>D Usuario             | Guarda<br>Repartic            | femporal<br>ón:      | •                                     |             |
| Estado:<br>D Usuario<br>D Sector | Guarda<br>Repartic<br>Sector: | femporal<br>ón:<br>Q | •                                     |             |
| istado:<br>Dusuario<br>Sector    | Guarda<br>Repartic<br>Sector; | femporal<br>ôn:<br>Q | •                                     |             |

Al presionar en el botón "Realizar Pase" muestra el siguiente aviso.

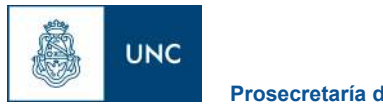

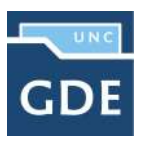

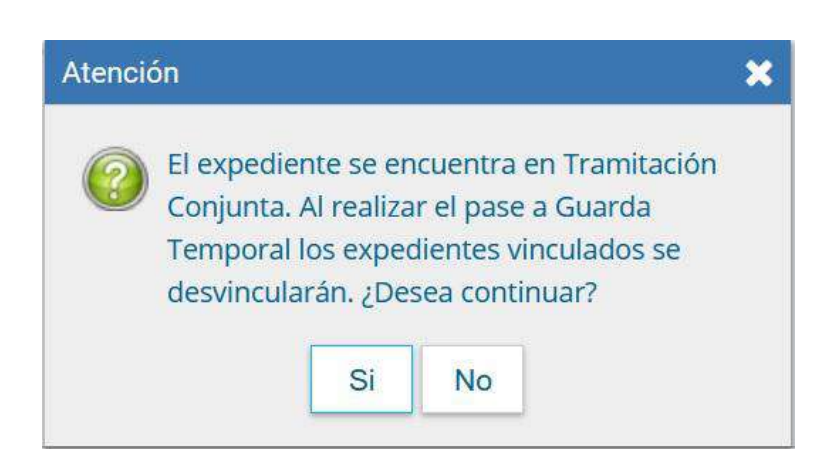

#### 1.5.3.5 – Fusión

La solapa "Fusión" permite agrupar varios expedientes en uno que quedará como cabecera y será el que tramite. Los expedientes fusionados pierden su individualidad, es decir no pueden volver a tramitar en forma independiente.

| Expediente: EX-2020-00001791UNC-UNC<br>Documentos de Trabajo Asociar Expediente Tramitación Conjunta Fusión Historial de Pases Datos de la Carátula<br>Tipo Año Número Repartición Actuación Repartición Usuario Q Buscar Expediente Confirmar Fusión<br>EX  INC Q                                                                                                    |
|----------------------------------------------------------------------------------------------------|
| Documentos     Documentos de Trabajo     Asociar Expediente     Tramitación Conjunta     Fusión     Historial de Pases     Datos de la Carátula       Tipo     Año     Número     Repartición Actuación     Repartición Usuario     Q Buscar Expediente     Confirmar Fusión       EX     UNC     Q                                                                                                    |
| Tipo     Año     Número     Repartición Actuación     Repartición Usuario       EX     Image: Confirment of the state of the state of the stat |
|                                                                                                    |
|                                                                                                    |
|                                                                                                    |
| T.Docu Año Número Repartición Código Trámite Acción                                                                                                    |
| Total de expedientes en fusión. 0                                                                                                    |
| Salir sin Pase CRealizar Pase Paralelo Copia Notificar Expediente a TAD Cancelar                                                                                                    |

Para realizar una fusión el expediente cabecera debe estar en estado de "Tramitación" o "Ejecución". Todos los expedientes que se fusionen deben tener el mismo estado que el expediente cabecera en el momento del armado.

Sólo se permite la fusión de expedientes que estén bajo el control del usuario.

El expediente sobre el que se está operando será cabecera de la fusión, su numeración será la del expediente resultante de la fusión. El resto de los expedientes que componen la fusión perderán la posibilidad de volver a tramitar y pasarán a estado de "Guarda Temporal".

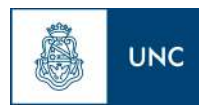

Prosecretaría de Informática

| Tramitación    |               |               |                           |                     |                                |                  | * |
|----------------|---------------|---------------|---------------------------|---------------------|--------------------------------|------------------|---|
| Expediente: EX | (-2020-000017 | 91UNC-UNC     |                           |                     |                                |                  |   |
| Documentos     | Documentos o  | de Trabajo As | ociar Expediente Tramitac | ión Conjunta Fusión | Historial de Pases Datos de la | a Carátula       |   |
| Tipo           | Año           | Número        | Repartición Actuación     | Repartición Usuario | Q Buscar Expediente            | Confirmar Fusión |   |
| EX 🗸           | 2019          | 6528          | UNC                       | UNC                 | ٩                              |                  |   |
| « < 1          | /1 > >>       |               |                           |                     |                                |                  |   |
| T.Docu Año     | Número        | Repar         | tición Código Trá         | mite                | Acción                         |                  |   |
|                |               | Total de ex   | pedientes en fusión.      | 0                   |                                |                  |   |
| Salir sin Pa   | ise 🖻 Rea     | lizar Pase 🛱  | Realizar Pase Paralelo    | 🖒 Generar Copia     | P Notificar Expediente a TAD   | X Cancelar       |   |

Se deben completar los datos del expediente a fusionar y presionar en el botón "Buscar Expediente".

| Tramitac | ión      |               |              |                         |                      |                                |                  | × |
|----------|----------|---------------|--------------|-------------------------|----------------------|--------------------------------|------------------|---|
| Expedier | nte: EX- | 2020-00001791 | UNC-UNC      |                         |                      |                                |                  |   |
| Documer  | ntos     | Documentos de | Trabajo Asoc | ciar Expediente Tramita | ción Conjunta Fusión | Historial de Pases Datos de la | a Carátula       |   |
| τι       | po       | Año           | Número       | Repartición Actuación   | Repartición Usuario  | Q Buscar Expediente            | Confirmar Fusión |   |
| EX       |          |               |              | UNC                     | (                    | q                              |                  |   |
| « ‹      | 1        | /1 > »        |              |                         |                      |                                |                  |   |
| T.Docu   | Año      | Número        | Reparti      | ción Código Tr          | ămite                | Acción                         |                  |   |
| EX       | 2019     | 6528          | UNC-U        | NC CONTOO               | 001 💿 🗁              |                                |                  |   |
|          |          |               | Total de exp | edientes en fusión.     | 1                    |                                |                  |   |
| O Salir  | sin Pas  | e 🕑 Realiz    | ar Pase 🛱    | Realizar Pase Paralelo  | 街 Generar Copia      | P Notificar Expediente a TAD   | * Cancelar       |   |

Hasta la confirmación de la fusión el módulo permite desvincular expedientes de la lista. Se permite el armado del grupo de expedientes para la fusión en un solo momento.

Una vez seleccionados todos los expedientes electrónicos se debe ratificar con el botón "Confirmar Fusión".

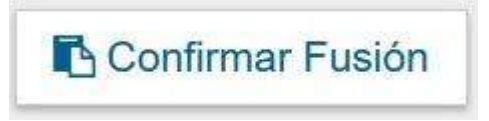

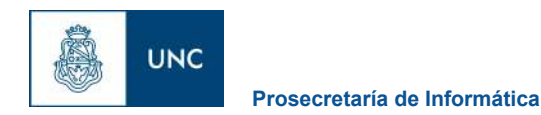

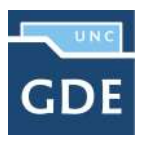

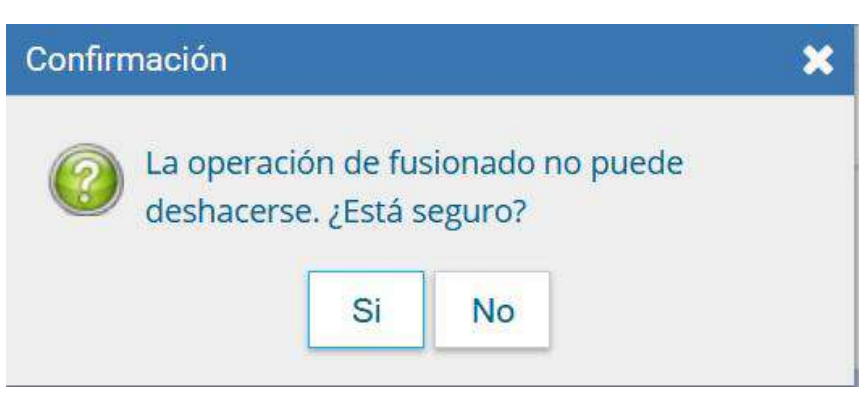

El módulo solicita la confirmación de la operación.

| Mensaje                                           | × |
|---------------------------------------------------|---|
| Se ha confirmado la fusión de los<br>expedientes. |   |

Para continuar se debe presionar en el botón "OK".

Los expedientes fusionados se podrán consultar a través del expediente cabecera en la solapa "Fusión" o individualmente, en ese caso el módulo indica que forma parte de una fusión.

A partir de la confirmación solo se permite vincular documentos o realizar operaciones sobre el expediente cabecera. Los documentos vinculados sólo forman parte del expediente cabecera y no se replican en los expedientes fusionados.

Una vez que se confirma la fusión del módulo genera en forma automática providencias que indican la operación:

- Vinculación en el expediente cabecera: se documenta la operación y muestra la lista de expediente fusionados.
- Vinculación en los expedientes fusionados: en cada uno documenta la fusión y el número del expediente cabecera.

1.5.3.6 – Historial de Pases

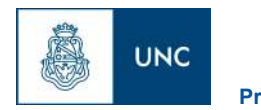

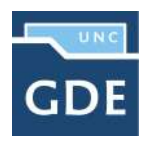

El módulo permite visualizar los pases realizados durante la tramitación del expediente.

| Tramitació |                                 |                            |                      |                                |                    |             |                      |  |
|------------|---------------------------------|----------------------------|----------------------|--------------------------------|--------------------|-------------|----------------------|--|
| Expedient  | liente: EX-2020-00001791UNC-UNC |                            |                      |                                |                    |             |                      |  |
| Documento  | s Documentos de Trabajo         | Asociar Expediente Tramita | ción Conjunta Fusión | Historial de Pases Datos de la | Carátula           |             |                      |  |
| « ‹        | /1 > >>                         |                            |                      |                                |                    |             |                      |  |
| Orden      | Fecha                           | Emisor                     | Destino              | Ecosistema Origen              | Ecosistema Destino | Estado      | Motivo               |  |
| 2          | 12/08/2020 12:58:01             |                            | 2000211-2005         | UNC                            | UNC                | Tramitación | Realizar Pase a Tram |  |
| .1         | 12/08/2020 12:52:02             | Similar und                |                      | UNC                            | UNC                | Iniciación  | CONTRATOS            |  |
| O Salir si | Pase 🛛 🖻 Realizar Pase          | Realizar Pase Paralelo     | 🔄 Generar Copia      | Notificar Expediente a TAD     | × Cancelar         |             |                      |  |

#### 1.5.3.7 – Datos de Carátula

La solapa "Datos de la Carátula" muestra el motivo del último pase realizado y los datos ingresados en la caratulación.

| Tramitación                        |                                                                                        | *       |
|------------------------------------|----------------------------------------------------------------------------------------|---------|
| Expediente: EX-2020-00001791UNC-U  | ic .                                                                                   |         |
| Documentos Documentos de Trabajo   | Asociar Expediente Tramitación Conjunta Fusión Historial de Pases Datos de la Carátula |         |
| Motivo del último pase:            | Realizar Pase a Tramitacion                                                            |         |
| Datos del Expediente               |                                                                                        |         |
| Interno Externo                    |                                                                                        |         |
| Código Trámite:                    | CONTROOPI-"Contratos" 👻                                                                | <u></u> |
| Descripción Adicional del Trámite: | CONTRATOS                                                                              |         |
| Cuit/Cuit                          | No Declara/No posee                                                                    |         |
| Tipo Documento:                    |                                                                                        |         |
| Número Documento:                  | Sexo                                                                                   |         |
| Apellido/s:                        | Nombre/s:                                                                              |         |
| Razón Social:                      |                                                                                        |         |
| Email:                             |                                                                                        |         |
| Teléfono:                          |                                                                                        |         |
| Domicilio Electoral                |                                                                                        |         |
| Pais:                              |                                                                                        |         |
| Provincia:                         |                                                                                        |         |
| Municipio:                         |                                                                                        |         |
| Ciudad:                            |                                                                                        |         |
| Barrio:                            |                                                                                        |         |
| Monoblock:                         |                                                                                        |         |
|                                    | Calle/Altura:                                                                          | ÷       |
| Gr Modificar H Guardar X Ca        | ncelar 😂 Datos Propios del Expediente                                                  |         |
|                                    |                                                                                        |         |
| Salir sin Pase C Realizar Pase     | Realizar Pase Paralelo 🔮 Generar Copia 🗭 Notificar Expediente a TAD 🗱 Cancelar         |         |

#### 1.5.3.8 – Actividades

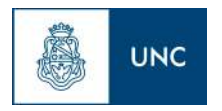

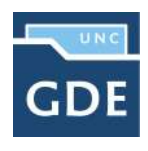

En la solapa "Actividades" se visualizan las solicitudes realizadas para el expediente en curso, como por ejemplo las solicitudes de generación de copia parcial del expediente

| Tramitación                      |                                  |                     |                     |                   |                       |         |                   | *        |
|----------------------------------|----------------------------------|---------------------|---------------------|-------------------|-----------------------|---------|-------------------|----------|
| Expediente: EX-2020-00001791U    | NC-UNC                           |                     |                     |                   |                       |         |                   |          |
| Documentos Documentos de Trab    | ajo Asociar Expediente Tramitsci | ón Conjunta Fusión  | Historial de Pases  | Datos de la       | Carátula Activio      | lades   |                   |          |
| Cancelar todas las actividades ( | pendientes                       |                     |                     |                   |                       |         |                   |          |
| « < 1 /1 > »                     |                                  |                     |                     |                   |                       |         |                   |          |
| Código Expediente                | Tipo actividad                   | Fecha creación      | Fecha<br>resolución | Usuario<br>actual | Usuario<br>resolución | Estado  | Código<br>Trámite | Acciones |
| EX-2020-00001791UNC-UNC          | Creación de paquete en ARCHIVO   | 13/08/2020<br>12:59 |                     | ARCH              |                       | ABIERTA | CONT00001         | ⊳ Ver    |
| Salir sin Pase                   | ase 🚟 Realizar Pase Paralelo     | 연 Generar Copia     | Notificar Expe      | diente a TAD      | X Cancelar            |         |                   |          |

### i Cancelar todas las actividades pendientes

Al presionar se cancelan todas las actividades pendientes. Luego presenta una solicitud de confirmación de la acción.

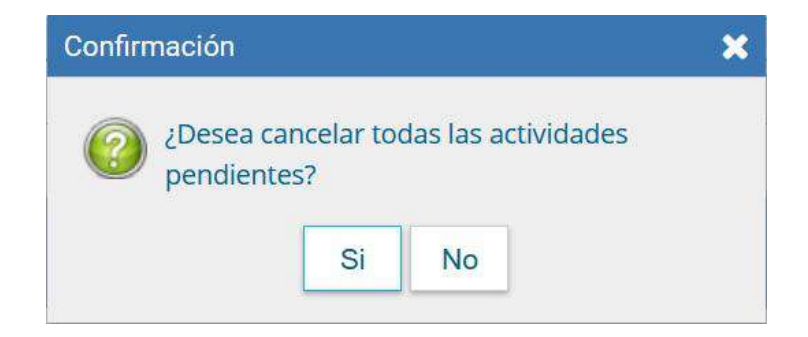

#### 1.6 – Buzón Grupal

Las tareas enviadas a un sector de una dependencia aparecen en el "Buzón Grupal".

Un usuario del sector puede seleccionar una tarea para realizarla, presiona en el botón "Adquirir" y será remitida al buzón de tareas individual.

Al "Adquirir" una tarea el usuario se hace responsable por la ejecución.

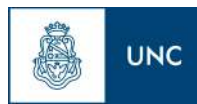

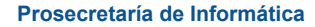

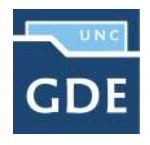

| uzón de Tareas Buzó | on Grupal Actividad | es Tareas Supervisados Tareas Otros | Usuarios Tareas en Para | elelo Consultas          |            |                  |                   |
|---------------------|---------------------|-------------------------------------|-------------------------|--------------------------|------------|------------------|-------------------|
| areas Usuario       |                     |                                     |                         |                          |            |                  |                   |
| Buzón de Tareas     | Pendientes          |                                     |                         |                          |            |                  |                   |
| 🖹 Asignar Tarea 🛛   | Mostrar Filtros     |                                     |                         |                          |            |                  |                   |
| < 1 /3 >            | <b>»</b>            |                                     |                         |                          |            |                  |                   |
| Tarea/Estado        | Fecha Últ. Modif.   | Código Expediente                   | Código Trámite          | Descripción del trámite  | Mativo     | Usuario Anterior | Acción a realizar |
| Tramitación         | 2020-08-04 11:17:43 | EX-2020-00001659UNC-AAA#REC         | TSTRESERV               | TST TRAMITE<br>RESERVADO | PRUEBA VIS | GDE25            | 🔁 Adquirir        |
| Iniciar Expediente  | 2020-06-12 12:38:24 |                                     | GENE00000               | "Licitación Pública"     | ×          | CAPA6            | Adquirir          |
| Iniciar Expediente  | 2020-06-12 12:32:39 |                                     | UNI/00999               | "Trámite Acotado UNC"    | ×          | CAPA5            | Adquirir          |
| Iniciar Expediente  | 2020-06-12 12:30:16 |                                     | BECAS                   | 'Becas'                  | x          | CAPA5            | Adquirir          |
| Iniciación          | 2020-07-23 12:25:01 | EX-2020-00001148UNC-ME#FL           | UNIV00998               | Adscripciones            | Pase del E | CAPA5            | Adquirir          |
| Iniciar Expediente  | 2020-06-12 11:40:16 |                                     | UNIV00999               | *Trámite Acotado UNC*    | х          | CAPA5            | Adquirir 🖓        |
| Iniciar Expediente  | 2020-06-12 11:39:33 |                                     | UNIV00999               | *Trámite Acotado UNC*    | x          | CAPA5            | Adquirir          |
| Iniciar Expediente  | 2020-05-12 11:37:49 |                                     | UNIV00999               | *Trámite Acotado UNC*    | x          | CAPA5            | 🔁 Adquirir        |

Los usuarios con perfil de asignador visualizan el botón "Asignar Tarea".

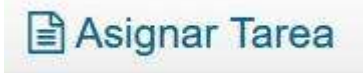

Para derivar una tarea se debe marcar el casillero que se encuentra a la izquierda del estado de la actuación y luego presionar en el botón "Asignar Tarea". El módulo solicita el nombre del usuario al que se le asigna la tarea.

| uzón de Tareas Buzo | on Grupal Actividades Tareas Supe         | rvisados Tareas Otros | Usuarios Tareas en Para | ilelo Consultas          |            |                  |                   |
|---------------------|-------------------------------------------|-----------------------|-------------------------|--------------------------|------------|------------------|-------------------|
| areas Usuario       |                                           |                       |                         |                          |            |                  |                   |
| Buzón de Tareas     | Pendientes                                |                       |                         |                          |            |                  |                   |
| Asignar Tarea       | M Mostrar Filtros                         |                       |                         |                          |            |                  |                   |
| < 1 Usuario a       | l que se le asignarán las tareas seleccio | nadas                 |                         |                          |            |                  |                   |
| Tarea capacitad     | dor1 (capacitador1)                       | Asignar               | Código Trámite          | Descripción del trâmite  | Motivo     | Usuario Anterior | Acción a realizar |
| Tramitación         | 2020-08-04 11:17:43 EX-2020-000016        | 59UNC-AAA#REC         | TSTRESERV               | TST TRAMITE<br>RESERVADO | PRUEBA VIS | GDE25            | 😋 Adquirir        |
| Iniciar Expediente  | 2020-06-12 12:38:24                       |                       | GENE00000               | "Licitación Pública"     | х          | CAPA6            | Adquirir          |
| Iniciar Expediente  | 2020-06-12 12:32:39                       |                       | UNIV00999               | "Trámite Acotado UNC"    | х          | CAPA5            | Adquirir          |
| Iniciar Expediente  | 2020-06-12 12:30:16                       |                       | BECAS                   | "Becas"                  | х          | CAPA5            | 🔁 Adquirir        |
| Iniciación          | 2020-07-23 12:25:01 EX-2020-000011        | 18UNC-ME#FL           | UNIV00998               | Adscripciones            | Pase del E | CAPA5            | Adquirir          |
| Iniciar Expediente  | 2020-06-12 11:40:16                       |                       | UNIV00999               | "Trámite Acotado UNC"    | х          | CAPA5            | Adquirir          |
| Iniciar Expediente  | 2020-06-12 11:39:33                       |                       | UNIV00999               | "Trámite Acotado UNC"    | x          | CAPA5            | Adquirir          |

Luego se debe presionar en el botón "Asignar" y el módulo solicita la confirmación de la acción.

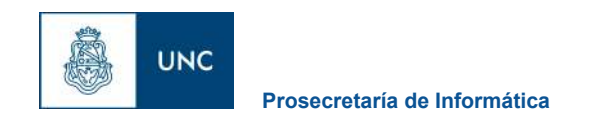

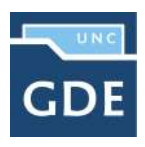

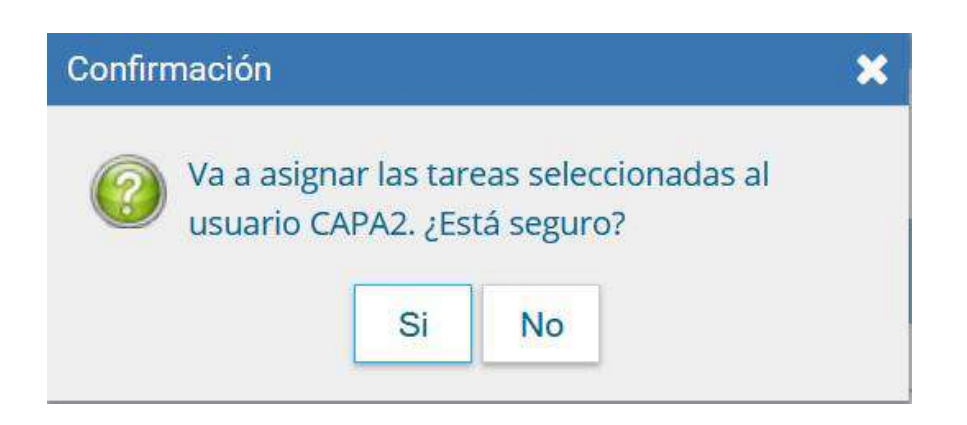

Una vez confirmada la acción la tarea pasa al "Buzón de Tareas" del usuario seleccionado. La opción "Mostrar Filtros", permite la selección de expedientes por su estado.

| Tareas | Usuario                          |          |             |                    |                |                          |            |              |                 |                   |
|--------|----------------------------------|----------|-------------|--------------------|----------------|--------------------------|------------|--------------|-----------------|-------------------|
| 0      |                                  |          |             |                    |                |                          |            |              |                 |                   |
| 9 BI   | uzon de Tareas Pendientes        |          |             |                    |                |                          |            |              |                 |                   |
| Asi    | gnar Tarea 🛛 👸 Ocultar Fi        | Itros    |             |                    |                |                          |            |              |                 |                   |
| stado  | Todos los estados                | Fecha    | Últ. Modif. | m Motivo           | C              | ódigo Trámite:           | Q          |              | <b>F</b> iltrar | Quitar Filtro     |
| eparti | Todos los estados                |          | Q           | Usuario Anterior   | Q              | Módulo Origen            |            | Q            |                 |                   |
| <      | Iniciar Expediente<br>Iniciación |          |             |                    | - H-CA.V       |                          |            |              |                 |                   |
| 1      | Tramitación                      | Aodif.   | Código Ex   | pediente           | Código Trámite | Descripción del trâmite  | Motivo     | Usuario Ante | rior A          | loción a realizar |
| ] 1    | Comunicación<br>Subsanación      | 1:17:43  | EX-2020-00  | 0001659UNC-AAA#REC | TSTRESERV      | TST TRAMITE<br>RESERVADO | PRUEBA VIS | GDE25        | C               | Adquirir          |
| h      | En Resolución                    | 2:38:24  |             |                    | GENE00000      | "Licitación Pública"     | x          | CAPA6        | (               | Adquirir          |
| 11     | Ejecución                        | 2:32:39  |             |                    | UNIV00999      | "Trámite Acotado UNC"    | x          | CAPA5        | (               | Adquirir          |
| ] tr   | niciar Expediente 2020-06-12     | 12:30:16 |             |                    | BECAS          | "Becas"                  | х          | CAPA5        | (               | Adquirir          |
| h      | niciación 2020-07-23             | 12:25:01 | EX-2020-00  | 0001148UNC-ME#FL   | UNIV00998      | Adscripciones            | Pase del E | CAPA5        | (               | Adquirir          |
|        |                                  |          |             |                    |                |                          |            |              |                 | 200 000           |

Al seleccionar el estado, se debe presionar el botón "Filtrar" y el módulo mostrará los expedientes que se encuentren en el estado elegido.

#### 1.7- Tareas Supervisados

Los usuarios que posean personal a cargo podrán ver las tareas pendientes de sus supervisados a fin de avocarse las tareas o reasignarlas.

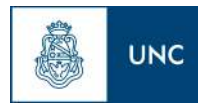

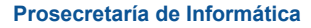

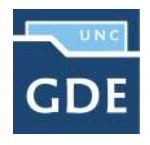

| Buzón de Tareas Buzón Grupal Actividades Tare      | as Supervisados Tareas Otros Usuarios | Tareas en Paralelo Consultas | Administración Admin Documento | s Rehabilitar Expediente |
|----------------------------------------------------|---------------------------------------|------------------------------|--------------------------------|--------------------------|
| Buzón de Tareas                                    |                                       |                              |                                |                          |
| Buzón de Tareas Pendientes                         |                                       |                              |                                |                          |
| ≪ < 1 /6 > ≫                                       |                                       |                              |                                |                          |
| Nombre Supervisado                                 | Tareas Pendientes                     |                              | Acción                         |                          |
| <ul> <li>Capacitador 1 (capacitador1)</li> </ul>   | 0                                     |                              |                                |                          |
| Capacitador 2 (capacitador2)                       | 0                                     |                              |                                |                          |
| Capacitador 14 (capacitador14)                     | 15                                    |                              | Ver tareas                     |                          |
| Capacitador 15 (capacitador 15)                    | 23                                    |                              | Ver tareas                     |                          |
| <ul> <li>Capacitador 16 (capacitador16)</li> </ul> | 73                                    |                              | Ver tareas                     |                          |
| Capacitador 20 (capacitador 20)                    | 2                                     |                              | Ver tareas                     |                          |

Para visualizar las tareas de un usuario a cargo se debe posicionar el mouse sobre "Ver tareas" en la fila correspondiente.

A continuación se presenta la pantalla con las tareas pendientes del usuario seleccionado.

| • A | Avocarme las tare | eas seleccionadas   | Reasignar las tareas seleccion | adas 🗹 E          | nviar a Guarda             | Temporal          |                  |        |
|-----|-------------------|---------------------|--------------------------------|-------------------|----------------------------|-------------------|------------------|--------|
|     | Tarea/Estado      | Fecha Últ. Modif.   | Código Expediente              | Código<br>Trámite | Descripción<br>del trámite | Motivo            | Usuario Anterior | Acción |
|     | Tramitación       | 2020-08-12 12:09:41 | EX-2020-00000531UNC-UNC        | CONT00001         | Contratos                  | 555               |                  | ۲      |
|     | Tramitación       | 2020-06-05 10:43:20 | EX-2020-00000997UNC-AAA#REC    | CONT00001         | Contratos                  | Contrataci        |                  | ۲      |
|     | Paralelo          | 2020-05-20 16:39:30 | EX-2020-00000772UNC-AAA#FAUD   | UNIV00999         | Trámite<br>Acotado UNC     | agregar in        |                  | ۲      |
|     | Iniciación        | 2020-05-14 20:39:10 | EX-2020-00000747UNC-AAA#REC    | CONT00001         | Contratos                  | prueba lau        |                  | ۲      |
|     |                   |                     |                                |                   |                            | Total de tareas p | endientes:       | 4      |

Para avocarse la tarea, redirigirla o enviarla a Guarda Temporal, se la debe seleccionar en el casillero que se encuentra a la izquierda del nombre, luego presionar sobre las opciones que se encuentran en la parte superior de la pantalla.

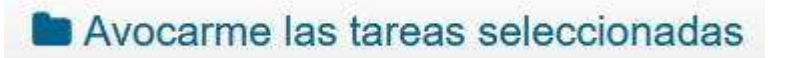

En el caso de avocarse la tarea pide la confirmación de la acción.

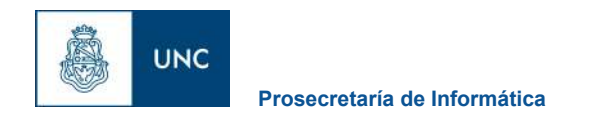

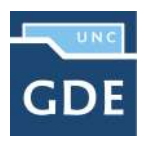

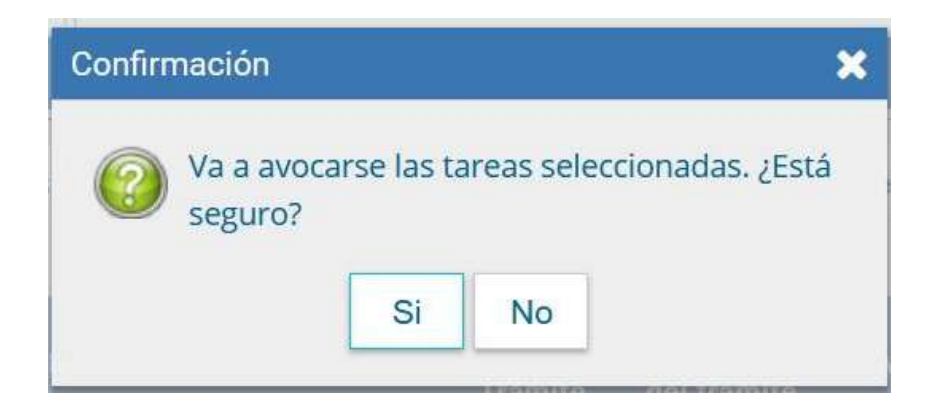

Una vez confirmada la acción la tarea pasa al "Buzón de Tareas" del supervisor.

Si se presiona en "Reasignar las tareas seleccionadas" el módulo solicita el nombre del usuario al que se le asigna la tarea.

# Reasignar las tareas seleccionadas

| Buzć       | ón de tareas de GI | DE11                |                       |            |                   |                 |                  |         | ×        |
|------------|--------------------|---------------------|-----------------------|------------|-------------------|-----------------|------------------|---------|----------|
| <b>a</b> 4 | Avocarme las tare  | eas seleccionadas   | Reasignar las tarea   | 1 14<br>14 |                   | -               |                  |         | 1        |
| «          | < 1 /1 )           | > >>                |                       | Usuario    | al que se le asig | gnarán las tare | as seleccionadas | b:      |          |
|            | Tarea/Estado       | Fecha Últ. Modif.   | Código Expediente     | Capacita   | ador 1 (capacita  | dor1)           |                  | Asignar | r Acción |
| ~          | Tramitación        | 2020-08-12 12:09:41 | EX-2020-00000531UNC-0 | JNC        | CONT00001         | Contratos       | SSS              |         | ۲        |
|            | Tramitación        | 2020-06-05 10:43:20 | EX-2020-00000997UNC-/ | AAA#REC    | CONT00001         | Contratos       | Contrataci       |         | ۲        |

Luego se debe presionar en el botón "Asignar" y el módulo solicita la confirmación de la acción.

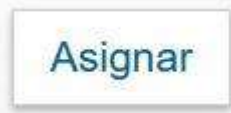

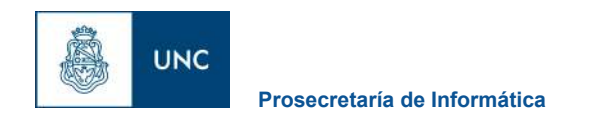

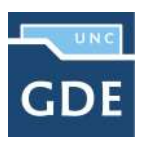

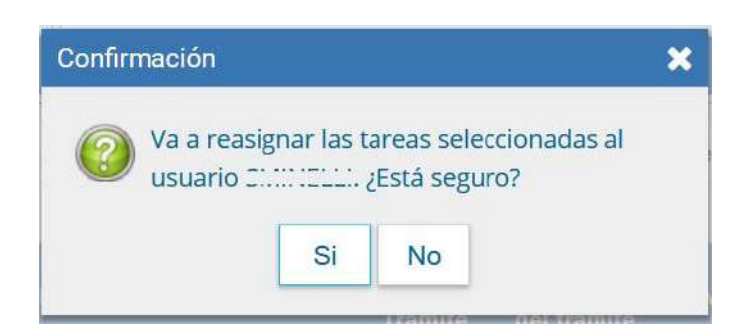

Una vez confirmada la acción la tarea pasa al "Buzón de Tareas" del usuario seleccionado.

Si se selecciona "Guarda Temporal" el módulo abre un cuadro en donde debe especificarse el motivo del envío a la guarda temporal.

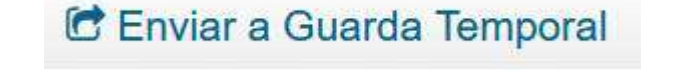

| <b>in</b> / | Avocarme las tare | eas seleccionadas  | 🛱 Reasignar las    | tareas seleccior | adas 🛛 🖻 E | nviar a Guard | a Temporal        |            |    |
|-------------|-------------------|--------------------|--------------------|------------------|------------|---------------|-------------------|------------|----|
| 2           | Tarea/Estado      | Fecha Últ. Mod     | Enviar a           |                  | 8          |               |                   |            |    |
| <u>_</u>    | Tramitación       | 2020-08-12 12:09   | Motivo             |                  |            |               |                   |            | ۲  |
|             | Tramitación       | 2020-06-05 10:43   |                    |                  |            |               |                   |            | ۲  |
|             | Paralelo          | 2020-05-20 16:39   | C Realizar Pase    | X Cancelar       | -          |               |                   |            | ۲  |
|             | Iniciación        | 2020-05-14 20:39:1 | 0 EX-2020-00000747 | UNC-AAA#REC      | CONT00001  | Contratos     | prueba lau        |            | ۲  |
|             |                   |                    |                    |                  |            |               | Total de tareas p | endientes: | .4 |

### 1.8– Tareas en Paralelo

Las tareas en paralelo se habilitan cada vez que un usuario realice un pase múltiple de un expediente. Esto quiere decir que, al momento de hacer el pase de la actuación, lo dirige a dos o más destinos, que pueden ser agentes o sectores. La opción de enviar un pase paralelo se habilita solo para los expedientes que se encuentren en estado de "Tramitación" o "Ejecución", al momento del envío paralelo.

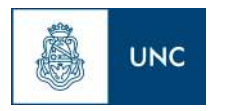

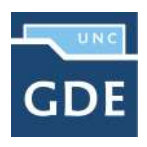

Se debe presionar el botón "Realizar pase paralelo" que figura en el inferior de la pantalla.

| Realizar Pase Paralelo |
|------------------------|
|------------------------|

| (rannasion)                          |                                       |                     |           |                     |               |             |                        |                    |                            |   |     |     |
|--------------------------------------|---------------------------------------|---------------------|-----------|---------------------|---------------|-------------|------------------------|--------------------|----------------------------|---|-----|-----|
| Expediente: EX-2020-00000533 UNC-UNC |                                       |                     |           |                     |               |             |                        |                    |                            |   |     |     |
| Documentos Documentos de Trabajo As  | ociar Expediento Tramitación Conjunta | Fusión Historial    | de Pases  | Datos de la Carátul | a             |             |                        |                    |                            |   |     |     |
|                                      | Butcar por:                           | Tipo                | Aão       | Nûmero              | Ecosistema    | Repartición |                        |                    |                            |   |     |     |
|                                      | Número UNC                            | ٩                   |           |                     | UNC 🔫         |             | Q Vincular Documento:  |                    |                            |   |     |     |
|                                      | Nûmero<br>Especial                    | ۹                   |           |                     | UNG 💌         |             | ٩                      |                    |                            |   |     |     |
|                                      | C# Subsana                            | r Ermres Materiales | @ Iniciar | Dacumento GEDO      | Photocar 1740 | \$ Page TAD | Búsqueda de Documentos |                    |                            |   |     |     |
| Con Pase                             |                                       |                     |           |                     |               |             |                        |                    |                            |   |     |     |
| Orden Tipo de Documento              | Número Documento                      | 5                   |           |                     |               | Referencia  |                        | Fecha de Asociaci  | in Fecha de Greación       |   | Acc | lón |
| 4 PV - Providencia                   | PV-2020-80001827-UNC-GD               | EUNC                |           |                     |               | Pase        |                        | 18/08/2020 12:25:5 | 9 18/08/2020               |   | *   | Q   |
| 3 PV - Providencia                   | PV-2020-00000336-UNC-C                | nec                 |           |                     |               | Pase        |                        | 22/04/2020 11:37:1 | e 22/04/2020<br>11:37:15   | B | ۸   | ۹   |
| 2 IF - Informe Gráfico               | IF-2020-00000535-UNG-U                | NC                  |           |                     |               | DNI XXXXXX  |                        | 22/04/2020 11:35:5 | 4 22/04/2020<br>4 11:34:30 | B | ±   | ٩   |
|                                      |                                       |                     |           |                     |               |             |                        |                    | 22/04/2020                 |   |     | Q   |
| 1 PV - Caristula Expediente          | PV-2028-00000534-0NC-0                | INC                 |           |                     |               | Carátula    |                        | 22/04/2020 11:32:5 | 5 11/32/13                 | ß | *   |     |
| 1 PV - Carátula Expediente           | Pv-2026-00000534-04/C4                | BNC:                |           |                     |               | Carátula    |                        | Total de documento | 5 11.32.13<br>c. 4         | 6 | *   |     |

Una vez presionado el botón, se abrirá una pantalla en la que se deben cargar los usuarios y/o sectores a los que se desee dirigir el expediente y detallar el motivo del pase.

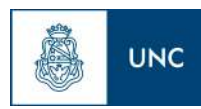

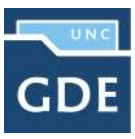

| Enviar a   |                                            |
|------------|--------------------------------------------|
| Motivo:    | ¾ 1 1 1 1 1 1 1 1 1 1 1 1 1 1 1 1 1 1      |
|            |                                            |
|            |                                            |
|            |                                            |
|            |                                            |
|            |                                            |
| Estado:    | Paralelo                                   |
| Destino:   |                                            |
|            | « < 1 /1 > »                               |
| Usuarios   | Usuario Motivo de pase Acción              |
|            | Usuario: + Agregar                         |
|            | « < <u>1</u> /1 > »                        |
| Sectores:  | Repartición - Sector Motivo de pase Acción |
|            | Repartición: Q Sector: Q + Agregar         |
| Real       | zar Pase Paralelo X Cancelar               |
| and rescal |                                            |

En el campo "Motivo", ubicado en la parte superior de la pantalla, se debe ingresar el texto de la providencia de pase automática que Expediente Electrónico le solicita a GEDO. En el caso de los pases paralelos, el usuario emisor puede optar por completar este campo y realizar providencias similares para cada uno de los destinatarios o por ingresar un texto diferente para cada uno de ellos. En el segundo caso, no debe completar este campo y debe ingresar primero los usuarios o sectores destinatarios del expediente en la sección "Destino" de la parte inferior de la pantalla.

Si se desea enviar el expediente a usuarios se debe completar el campo predictivo destinado a tal efecto y seleccionar al agente correspondiente del menú disponible.

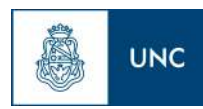

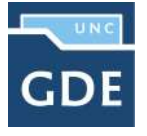

| Enviar a  |                  |                         |           |                                   |           |          |
|-----------|------------------|-------------------------|-----------|-----------------------------------|-----------|----------|
| Motivo:   | Estilo           | - Formato Normal        | B I U ARC | × <sub>z</sub> x <sup>2</sup>   ∰ |           | ≡<br>⊘₃- |
|           |                  |                         |           |                                   |           |          |
|           |                  |                         |           |                                   |           |          |
| Estado:   | Paralelo         |                         |           |                                   |           |          |
| Destino:  |                  |                         |           |                                   |           |          |
|           | « <              | 1 /1 > >                |           |                                   |           |          |
| Usuarios: | Usuario          |                         |           | Motivo de pase                    |           | Acción   |
|           | Usuario:         | capacitador 1 (capacita | + Agregar |                                   |           |          |
|           | « <              | 1 /1 > >>               |           |                                   |           |          |
| Sectores: | Repartic         | ión - Sector            |           | Motivo de pase                    |           | Acción   |
|           | Repartici        | ón:                     | Q Sector: | Q                                 | + Agregar | 1        |
| 🛱 Realiz  | ar Pase Paralelo | K Cancelar              |           |                                   |           |          |

Una vez seleccionado el usuario, se debe presionar en el botón "Agregar" para que quede registrado como uno de los destinatarios del expediente.

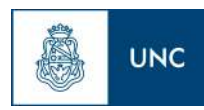

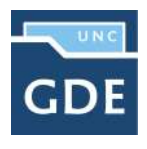

| Enviar a                                      |                                                                                         |                          |                                                     |                                     |        |
|-----------------------------------------------|-----------------------------------------------------------------------------------------|--------------------------|-----------------------------------------------------|-------------------------------------|--------|
| Motivo:                                       | 🐚 📾 📾 🖤 🗠 🖓 👪 💱<br>blo 📃 🔹 Formato Norm                                                 | al Fuente                | × <sub>z</sub> x <sup>z</sup> ∏ ⊟ ⊟ ⊯ ∰<br>▼ Tamaño | . T <sub>3</sub> , Q <sub>3</sub> , |        |
|                                               |                                                                                         |                          |                                                     |                                     |        |
|                                               | (Alexandra)                                                                             |                          |                                                     |                                     |        |
| stado:<br>Destino:                            | Paralelo                                                                                |                          |                                                     |                                     |        |
| Estado:<br>Destino:                           | Paralelo                                                                                | *                        |                                                     |                                     |        |
| ≥stado:<br>Destino:                           | Paralelo<br>« < 1 / 1 ><br>Ueuario                                                      | *                        | Motivo de                                           | pase                                | Acción |
| Estado:<br>Destino:<br>Usuarios:              | Paralelo<br>« < 1 / 1 ><br>Usuario<br>Capacitador 1 (capacit                            | »<br>ador1)              | Motivo de                                           | pase                                | Acción |
| Estado:<br>Destino:<br>Usuarios:              | Paralelo<br>« < 1 / 1 ><br>Usuario<br>Usuario:                                          | »<br>ador1)<br>+ Agregar | Motivo de                                           | pase                                | Acción |
| ₋stado:<br>Destino:<br>Jsuarios:              | Paralelo<br>« < 1 / 1 ><br>Usuario<br>Capacitador 1 (capacit<br>Usuario:<br>« < 1 / 1 > | »<br>ador1)<br>+ Agregar | Motivo de                                           | pase                                | Acción |
| Estado:<br>Destino:<br>Usuarios:<br>Sectores: | Paralelo                                                                                | »<br>ador1)<br>+ Agregar | Motivo de<br>Motivo de pase                         | pase<br>Acción                      | Acción |

Una vez cargado el primer usuario, se pueden seguir agregando otros si se repite la operación. Si se desea, se puede también ingresar sectores como destinatarios. Un expediente puede estar dirigido a varios usuarios, a varios sectores o a varios usuarios y sectores, en forma combinada. Para cargar un sector se debe consignar, en primer lugar, la repartición a la que pertenece y, luego, el código del sector. Ambos datos pueden ingresarse en forma manual, si se conocen. De otra manera, si se despliega la lupa se puede buscar la información.

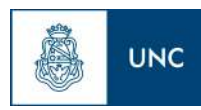

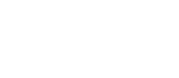

| Enviar a           |                                                 |                                                         |                                                  |        |
|--------------------|-------------------------------------------------|---------------------------------------------------------|--------------------------------------------------|--------|
| Motivo:            | tlo 🛛 🖓 🕬 🖓 🕪 🎲 🖉 1 1<br>tlo                    | B I U ABC x <sub>2</sub> x <sup>2</sup><br>→ Fuente - T | 王  (字 (字 <b>) 字 三 三 三  </b><br>amaño - 7g - 0g - |        |
| stado:<br>Jestino: | Paralelo                                        |                                                         |                                                  |        |
|                    |                                                 |                                                         |                                                  |        |
| Jsuarios:          | Usuario<br>setenta y oc<br>Usuario:<br>Buscar I | ición 🕑                                                 | Motivo de pase                                   | Acción |

Una vez seleccionado el sector, se debe presionar en el botón "Agregar" para que quede registrado como uno de los destinatarios del expediente.

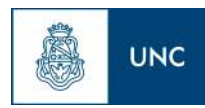

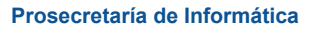

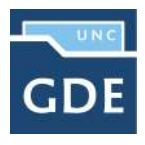

| Enviar a          |                                       |                                                                                        |                |           |        |   |
|-------------------|---------------------------------------|----------------------------------------------------------------------------------------|----------------|-----------|--------|---|
| Motivo:           | 🔁 📴 🎔 i 🗠 😁 🚧 🕸 🖉<br>- Formato Normal | <b>B J</b> <u>U</u> ASC   × <sub>1</sub> x <sup>3</sup>   <u>1</u> Ξ  <br>+ Fuente   + | Tamaño 🕴 Ta    |           |        |   |
|                   |                                       |                                                                                        |                |           |        |   |
|                   |                                       |                                                                                        |                |           |        |   |
| Estado:           | Paralelo                              |                                                                                        |                |           |        |   |
| Destino:          |                                       |                                                                                        |                |           |        |   |
|                   | ≪ < 1 /1 >                            | »                                                                                      |                |           |        |   |
|                   | Usuario                               |                                                                                        | Motivo de pase |           | Acción |   |
| Usuarios:         | Capacitador 1 (capac                  | itador1)                                                                               |                |           | ¢,     | × |
|                   | Usuario:                              | + Agregar                                                                              |                |           |        |   |
|                   | « < 1 /1 >                            | »                                                                                      |                |           |        |   |
|                   | Repartición - Sector                  |                                                                                        | Motivo de pase |           | Acción |   |
| Sectores:         | GDEUNC-GDE                            |                                                                                        |                |           | 9      | × |
|                   | Repartición:                          | Q Sector:                                                                              | ٩              | + Agregar |        |   |
| Realizar Pase Par | ralelo X Cancelar                     |                                                                                        |                |           |        |   |

Finalizada la carga de los destinatarios, se puede seleccionar el ícono de diálogo para ingresar el motivo de pase específico para cada usuario, si así se lo desea.

| Motivo Prop    | oio de pase                        | × |
|----------------|------------------------------------|---|
| Motivo de Pa   | se para la reparticion: GDEUNC-GDE |   |
| Pase para la p | prosecución de su tramite          |   |
|                |                                    |   |
| Guardar        | Cancelar                           |   |

Finalizada la operación, se debe presionar el botón "Enviar Pase Múltiple" para perfeccionar el pase.

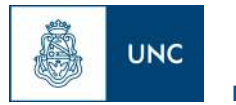

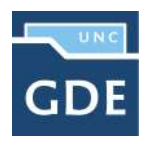

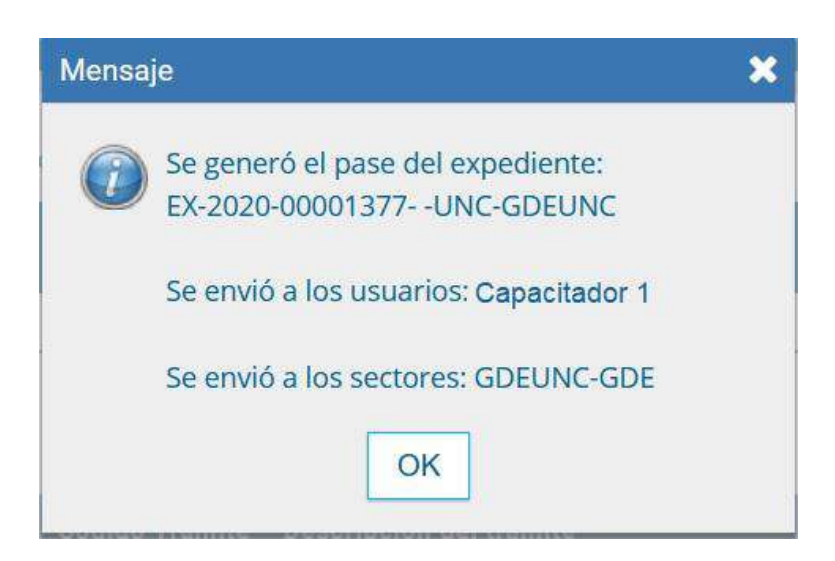

Cuando un usuario envía una tarea en paralelo conserva el control del expediente y puede recuperarlo siempre que lo desee. Para controlar un expediente que fue dirigido en forma simultánea a dos o más sectores o agentes se debe acceder a la solapa "Tareas en Paralelo".

| Tareas en Paralelo        |                                                                                                    |                     |                                         |              |        |
|---------------------------|----------------------------------------------------------------------------------------------------|---------------------|-----------------------------------------|--------------|--------|
| Buzón de Tareas en Parale | elo                                                                                                    |                     |                                         |              |        |
| < < 1 /1 > >>             |                                                                                                    |                     |                                         |              |        |
| Estado                    | Expediente                                                                                                    | Fecha               | Motive                                  | Destinatario | Accion |
| Pendiente                 | EX-2020-00001377UNC-GDEUNC                                                                                                    | 2020-08-18 11:34:04 | Pase para la prosecución de su tramite. |              | 6      |
| Pendiente                 | EX-2020-00001377UNC-GDEUNC                                                                                                    | 2020-08-18 11:33:51 | Pase Paralelo.                          |              | ø      |
|                           | The state of the state of the s | 2020-08-18 11:26:22 | Pase paralelo.                          |              | 8      |
| Pendiente                 | EX-2020-00001404UNC-GDEUNC                                                                                                    | LOLD OU TO THEOLE   |                                         |              |        |
| Pendiente<br>Pendiente    | EX-2020-00001404UNC-GDEUNC                                                                                                    | 2020-08-18 11:26:09 | Pase paralelo.                          |              | 0      |

En el "Buzón de Tareas en Paralelo" se registrará la lista de los expedientes en estado paralelo. Cada expediente figurará tantas veces como destinatarios lo hayan recibido. En la columna "Estado" se detalla la situación de cada usuario frente a la tarea recibida. Si el estado es "Pendiente" es porque el receptor del expediente aún no lo trabajó.

En el caso de que la solapa no muestre ningún expediente en el buzón, es porque no se registran actuaciones en estado paralelo pendientes de ser devueltas al usuario emisor.

El agente receptor puede acceder al expediente en su "Buzón de Tareas". La tarea aparece descripta en la columna "Tarea/Estado" como "Paralelo", lo que indica que fue recibido como parte de un pase múltiple.

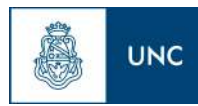

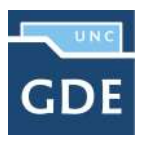

| Buzón de Tareas             | Buzón Grupal Acti   | vidades Tareas Supervisados     | Tareas Otros Usuarios Tar | eas en Paralelo Consultas | Administración Admin Documentos | Rehabilitar Expediente Configuración Inicial |
|-----------------------------|---------------------|---------------------------------|---------------------------|---------------------------|---------------------------------|----------------------------------------------|
| Tareas Usuario              |                     |                                 |                           |                           |                                 |                                              |
| Buzón de Tar                | eas Pendientes      |                                 |                           |                           |                                 |                                              |
| 🖹 Crear Nueva S<br>« < 1 /8 | olicitud 📑 Carat    | ular Interno 🛛 📑 Caratular Extr | erno                      |                           |                                 |                                              |
| 🖬 Tarea/Estado              | Fecha Últ. Modif.   | Código Expediente               | Código Trámite            | Descripción del trámite   | Motivo Usua                     | io Anterior Acción a realizar                |
| 🔵 Paralelo                  | 2020-08-18 11:34:04 | EX-2020-00001377UNC-GDEUNC      | BECAS                     | Becas                     | Pase para la<br>prosecu         | 👂 Ejecutar 😋 Devolver                        |
| ) Iniciación                | 2020-08-18 11:31:48 | EX-2020-00001815 -UNC-GDEUNC    | GENE00028                 | Oficio Judicial           | Prueba<br>Expedientes S         | ⊳ Ejecutar                                   |
| ) Iniciación                | 2020-07-01 13:43:11 | EX-2020-00001402UNC-GDEUNC      | UNIV00024                 | Becas                     | Causante<br>(Dependenci         | ⊳ Ejecutar                                   |

El receptor debe ejecutar la tarea del mismo modo que para trabajar otro expediente.

Una vez que accede al expediente, encontrará tantas providencias como destinatarios haya tenido el pase múltiple.

|          | -                                |                               |                    |             |                   |           |         |             |        |                     |                                             |                             |    |     |     |
|----------|----------------------------------|-------------------------------|--------------------|-------------|-------------------|-----------|---------|-------------|--------|---------------------|---------------------------------------------|-----------------------------|----|-----|-----|
| Depedien | te: EX 2020-00001377- UNC GDEUNC |                               |                    |             |                   |           |         |             |        |                     |                                             |                             |    |     |     |
| Documen  | Documentos de Trabajo Asociar    | Expediente Daruttación Conjum | Finite Historia    | al de Pases | Datos de la Carát | da.       |         |             |        |                     |                                             |                             |    |     |     |
|          |                                  | Buscar por:                   | Tipo               | Año         | Nomero            | Ecosister | na      | Repartición |        |                     |                                             |                             |    |     |     |
|          |                                  | Número UNC                    | ۹                  | 1           |                   | UNC       |         |             | Q      | Nincular Documentos |                                             |                             |    |     |     |
|          |                                  | Número<br>Especial            | ٩                  |             |                   | UNC       |         |             | ٩      |                     |                                             |                             |    |     |     |
|          |                                  | 🕼 Subsanar                    | Errores Materiales | 🕼 Iniciar I | Documento GEDO    | (P) Note  | car TAD | \$ Page TAD | Q Büsq | ueda de Documentos  |                                             |                             |    |     |     |
| Pan Daw  | <b>T</b>                         |                               | -                  |             |                   |           | -       | -           |        |                     |                                             |                             |    |     |     |
| Orden    | Tipo de Documento                | Número Documer                | vio                |             |                   |           |         | Referencia  |        |                     | Pecha de Asociación                         | Fecha de Creación           |    | Act | ión |
| 5        | PV- Providencia                  | PV-2020-00001818-UN           | C-UNC              |             |                   |           |         | Pase        |        |                     | 18/08/2020 11:34:16                         | 18/08/2020<br>11:34:16      | B  | *   | q   |
| 4        | PV - Providencia                 | PV-2020-00001817-UN           | CUNC               |             |                   |           |         | Pate        |        |                     | 18/06/2020 11:34:04                         | 18/08/2020<br>11:34:04      |    | ±   | ٩   |
| s        | PV-Providencia                   | PV-2020-00001811-UNC-         | ODEUNC             |             |                   |           |         | Pasa        |        |                     | 18/08/2020 11:28:00                         | 16/96/2020<br>11:28:00      | 12 | *   | ٩   |
|          | V - Carátula Variable Becas      | PV-2020-00001379-UNIC         | GOEUNC             |             |                   |           |         | Carátula    |        |                     | 29/06/2020 14:57:57                         | 29/06/2020<br>14:57:25      |    | 4   | ٩   |
| 2 7      |                                  |                               |                    |             |                   |           |         |             |        |                     |                                             |                             |    |     |     |
| 2 F      | PV - Caritula Expediente         | PV-2020-06001378-UNC          | GERUNC             |             |                   |           |         | Caritula    |        |                     | 20/06/2020 14:57:37                         | 29/06/2020<br>34:57:25      | 0  | 4   | Q   |
| 2 P      | PV - Carátula Expediente         | PV-2020-06001378-UNC-         | GDEUNC             |             |                   |           |         | Cartifula   |        |                     | 20/06/2020 14:67:37<br>Total de documentos: | 29/06/2020<br>34:57:25<br>5 | B  | *   | Q.  |

Si se descargan las providencias se puede conocer quiénes son los destinatarios del expediente y leer el motivo del pase para cada uno de ellos.

Una vez realizada la tarea solicitada, se debe presionar el botón "Realizar Pase" que se encuentra en la parte inferior de la pantalla. Cuando se ingresa a la pantalla de pase se debe consignar el motivo en el campo correspondiente. Como el agente que envió la tarea en paralelo es quien tiene el control del expediente, el que responde a la solicitud solo le puede efectuar el pase a él. Por este motivo los campos "Estado" y "Usuario" figuran en color gris y con los datos fijos.

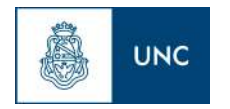

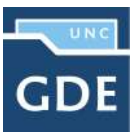

| Motivo:            | 👗 🖻 💼 📾 🎔                            | <ul> <li>Image: Solution of the solution of the solution</li></ul> | U ABC   ×₂ ײ   § | ∃ ]∃   ∰ ∰ <b>[</b> ■<br>▼ Tamaño | ≣ ≣ ≡  <br>• T <sub>2</sub> . ◊ |
|--------------------|--------------------------------------|----------------------------------------------------------------------------------------------------|------------------|-----------------------------------|---------------------------------|
|                    | <sup>p</sup> ase para la prosecuciór | n de su trámite                                                                                                    |                  |                                   |                                 |
|                    |                                      |                                                                                                    |                  |                                   |                                 |
| Estadoi            |                                      | Devide                                                                                                    |                  |                                   |                                 |
| Estado:<br>Destino |                                      | Paralelo                                                                                                    | Ø                |                                   |                                 |

Una vez completado el campo "Motivo", se debe presionar en el botón "Enviar" para perfeccionar el pase.

El usuario que envió el expediente verá reflejado que le fue devuelto por uno de los destinatarios si observa la columna "Estado" de la solapa "Tareas en Paralelo".

| areas en Paralelo                   |                                                                                        |                                                                   |                                                                             |                                       |        |
|-------------------------------------|----------------------------------------------------------------------------------------|-------------------------------------------------------------------|-----------------------------------------------------------------------------|---------------------------------------|--------|
| Buzón de Tareas en Paral            | elo                                                                                    |                                                                   |                                                                             |                                       |        |
| < 1 /1 > >>                         |                                                                                        |                                                                   |                                                                             |                                       |        |
| Estado                              | Expediente                                                                             | Fecha                                                             | Motivo                                                                      | Destinatario                          | Accion |
|                                     |                                                                                        |                                                                   |                                                                             |                                       |        |
| Terminado                           | EX-2020-00001377UNC-GDEUNC                                                             | 2020-08-18 11:34:04                                               | Pase para la prosecución de su trámite.                                     | PUESTAINICIAL                         |        |
| Terminado<br>Pendiente              | EX-2020-00001377UNC-GDEUNC<br>EX-2020-00001377UNC-GDEUNC                               | 2020-08-18 11:34:04<br>2020-08-18 11:33:51                        | Pase para la prosecución de su trâmite.<br>Pase Paralelo.                   | PUESTAINICIAL<br>CAPA68               | G      |
| Terminado<br>Pendiente<br>Pendiente | EX-2020-00001377UNC-GDEUNC<br>EX-2020-00001377UNC-GDEUNC<br>EX-2020-00001404UNC-GDEUNC | 2020-08-18 11:34:04<br>2020-08-18 11:33:51<br>2020-08-18 11:26:22 | Pase para la prosecución de su trámite.<br>Pase Paralelo.<br>Pase paralelo. | PUESTAINICIAL<br>CAPA68<br>GDEUNC-GDE | 0<br>0 |

El estado "Terminado" significa que no se registran tareas pendientes por parte de ese usuario.

El agente que envió el expediente en forma paralela puede, si así lo desea, adquirirlo de cualquiera de los destinatarios y en todo momento. Para efectuar dicha operación, se debe presionar en el botón "Adquirir" de la columna "Acciones". Al adquirir la tarea, se le quita el expediente del "Buzón de Tareas" a quien lo había recibido. El cambio se verá reflejado en la solapa "Tareas en paralelo" del usuario que mantiene el control de la actuación. La tarea figurará en estado "Adquirida".

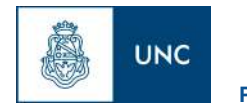

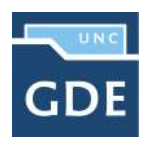

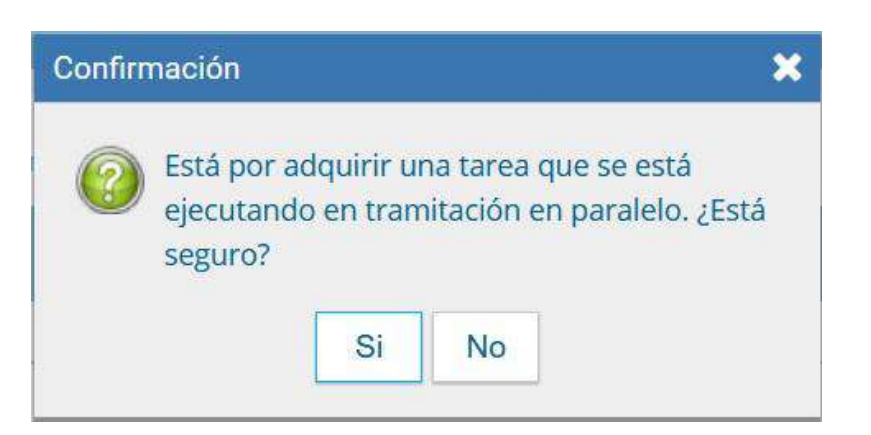

| ireas en Paralelo                   |                                                                                                    |                                                                   |                                                                             |              |          |
|-------------------------------------|----------------------------------------------------------------------------------------------------|-------------------------------------------------------------------|-----------------------------------------------------------------------------|--------------|----------|
| Buzón de Tareas en Parale           | ło                                                                                                    |                                                                   |                                                                             |              |          |
| < 1 /1 > >>                         |                                                                                                    |                                                                   |                                                                             |              |          |
|                                     |                                                                                                    |                                                                   | A PATING                                                                    | Deptiesterie | a colore |
| ESTREO                              | Expediente                                                                                                    | Potena                                                            | manya                                                                       | Destinatario | Accione  |
| Adquirida                           | EX-2820-00001377UNC-GDEUNC                                                                                           | 2020-08-18 11:54:23                                               | Pase Paralelo.                                                              | Destmatarid  | ACCIDITE |
| Adquirida<br>Terminado              | EX-2020-00001377UNC-GDEUNC<br>EX-2020-00001377UNC-GDEUNC                                                             | 2020-08-18 11:54:23<br>2020-08-18 11:34:04                        | Pase Paralelo.<br>Pase para la prosecución de su trámite.                   | D#SILINGUITO | Accione  |
| Adquirida<br>Terminado<br>Pendiente | EX-2020-00001377UNC-6DEUNC<br>EX-2020-00001377UNC-6DEUNC<br>EX-2020-00001377UNC-6DEUNC<br>EX-2020-00001404UNC-6DEUNC | 2020-08-18 11:54:23<br>2020-08-18 11:34:04<br>2020-08-18 11:26:22 | Pase Paralelo.<br>Pase para la prosecución de su trámite.<br>Pase paralelo. | Destinata(10 | B        |

Si el usuario que adquirió el expediente se dirige a su "Buzón de tareas" lo encontrará en su listado de tareas pendientes en estado "Paralelo". Para poder completar la operación, debe ingresar al expediente y realizar el pase que corresponde a la finalización de la tarea. Al presionar el botón "Realizar pase", solo estará disponible la opción a realizarse un auto pase que confirma la recuperación total de la tarea y deja al expediente en estado "Terminado", según se observa en la solapa "Tareas en paralelo".

| Expediente                 | Fecha                                                                                                | Molivo                                                                                                    | Destinatario                                                                                                    | Accione                                                                                                    |
|----------------------------|----------------------------------------------------------------------------------------------------|----------------------------------------------------------------------------------------------------|----------------------------------------------------------------------------------------------------|----------------------------------------------------------------------------------------------------|
| EX-2020-00001377UNC-GDEUNC | 2020-08-18 11:54:23                                                                                  | Pase Paralelo.                                                                                                    |                                                                                                    |                                                                                                    |
| EX-2020-00001377UNC-GDEUNC | 2020-08-18 11:34:04                                                                                  | Pase para la prosecución de su trámite.                                                                                                    |                                                                                                    |                                                                                                    |
| EX-2020-00001404UNC-GDEUNC | 2020-08-18 11:26:22                                                                                  | Pase paralelo.                                                                                                    |                                                                                                    | B                                                                                                    |
|                            |                                                                                                    |                                                                                                    |                                                                                                    |                                                                                                    |
|                            | Expediente<br>EX-2020-00001377UNC-GDEUNC<br>EX-2020-00001377UNC-GDEUNC<br>EX-2020-00001404UNC-GDEUNC | Expediente         Fecha           EX:2020-00001377UNC-GDEUNC         2020-08-18 11:54:23           EX:2020-00001377UNC-GDEUNC         2020-08-18 11:34:04           EX:2020-00001404UNC-GDEUNC         2020-08-18 11:26:22 | Expediente         Fecha         Motivo           EX:2020-00001377:UNC-GDEUNC         2020-08-18 11:54-23         Pase Paralelo.           EX:2020-00001377:UNC-GDEUNC         2020-08-18 11:34:04         Pase para la proseoución de su trámite.           EX:2020-00001404:UNC-GDEUNC         2020-08-18 11:26:22         Pase paralelo. | Expediente         Fecha         Motivo         Destinatario           EX-2020-00001377UNC-GDEUNC         2020-08-18 11:54-23         Pase Paralelo.         EX-2020-00001377UNC-GDEUNC         2020-08-18 11:34-04         Pase parale prosecución de su trámite.           EX-2020-00001404 - UNC-GDEUNC         2020-08-18 11:26-22         Pase paralelo.         EX-2020-00001404 - UNC-GDEUNC         2020-08-18 11:26-22 |

Cuando un sector haya sido el destinatario de un expediente en estado "Paralelo", algún agente de ese sector deberá adquirir la tarea del "Buzón grupal" para trabajarlo. En el momento en que la

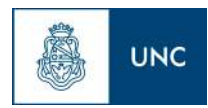

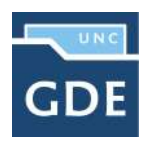

toma, se reflejará ese cambio en la columna "Destinatario", ya que no figurará el sector, sino que se verá al usuario que lo tomó para trabajarlo.

| Buzón de Tareas Buzón Grupal | Actividades Tareas Supervisados Tareas Otro | s Usuarios Tareas en Para | leto Consultas                          |                            |         |
|------------------------------|---------------------------------------------|---------------------------|-----------------------------------------|----------------------------|---------|
| Tareas en Paralelo           |                                             |                           |                                         |                            |         |
| Buzón de Tareas en Parale    | elo                                         |                           |                                         |                            |         |
| « < 1 /1 > »                 |                                             |                           |                                         |                            |         |
| Estado                       | Expediente                                  | Fecha                     | Motivo                                  | Destinatario               | Accione |
| Terminado                    | EX-2020-00001377UNC-GDEUNC                  | 2020-08-18 11:34:04       | Pase para la prosecución de su trámite. | PLIESTAINICIAL             |         |
| Pendlente                    | EX-2020-00001377UNC-GDEUNC                  | 2020-08-18 11:33:51       | Pase Paralelo.                          | CAPA68                     | B       |
| Pendiente                    | EX-2028-00001404UNC-GDEUNC                  | 2020-08-18 11 26:22       | Pase paraleto.                          | GDEUNC-GDE                 | 6       |
| Pendlente                    | EX-2020-00001404UNC-GDEUNC                  | 2020-08-18 11-26:09       | Pase paralelo.                          | CAPA78                     | B       |
|                              |                                             |                           |                                         | Tabal de tesses pendicetes | 4       |

El usuario que tomó el expediente lo trabajará desde su "Buzón de tareas", donde constará en estado "Paralelo". Una vez finalizada la tarea encomendada, realizará el pase del expediente al usuario que remitió el pase múltiple, que figurará como destinatario obligatorio.

Cuando el último usuario pendiente finaliza su trabajo, el "Buzón de Tareas en Paralelo" del emisor no registrará expedientes. La actuación se encontrará en su "Buzón de Tareas" y el estado será de "Tramitación" o "Ejecución", según corresponda. Al abrir el expediente se encontrarán los documentos que vinculó cada destinatario, ordenados según el momento de realización de la tarea.

#### 1.9– Consultas

La solapa "Consultas" permite la búsqueda de expedientes por criterios generales o por número de identificación.

| Buzón de Tareas Buzón Grupal Actividades  | Tareas Supervisados Tareas Otros Usu       | arios Tareas en Paralelo Consultas |            |        |
|-------------------------------------------|--------------------------------------------|------------------------------------|------------|--------|
| Consultas de Expedientes                  |                                            |                                    |            |        |
| O Consultas                               |                                            |                                    |            |        |
| 🖹 Búsqueda de Expedientes 💌 📄 Consulta de | expedientes por número UNC 🛛 🗎 Consulta de | e expedientes en Guarda Temporal 💌 |            |        |
| « < 1 /1 > »                              |                                            |                                    |            |        |
| Código expediente                         | Fecha creación                             | Usuario Generador                  | Referencia | Acción |

#### > Búsqueda de Expedientes

Si se despliega el menú "Búsqueda de Expedientes", el módulo permitirá la consulta de expedientes generados por el usuario productor, por el sector al que pertenece, los tramitados por el usuario, lo que incidirá en los resultados obtenidos.

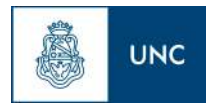

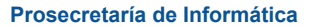

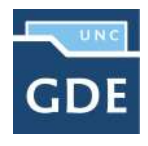

| Buzón de Tareas Buzón Grup                             | al Actividades                               | Tareas Supervisados   | Tareas Otros Usuarios  | Tareas en Paralelo    | Consultas  |        |
|--------------------------------------------------------|----------------------------------------------|-----------------------|------------------------|-----------------------|------------|--------|
| Consultas de Expedientes                               |                                              |                       |                        |                       |            |        |
| O Consultas                                            |                                              |                       |                        |                       |            |        |
| Búsqueda de Expedientes 🕶                              | Consulta de exp                              | edientes por número U | JNC 📄 Consulta de expe | dientes en Guarda Ten | nporal 🔻   |        |
| Buscar en los expedientes                              | s generados por mi                           | 112.5                 |                        |                       |            |        |
| Buscar en los expedientes<br>Buscar en los expedientes | s generados en mi Rej<br>s tramitados por mi | partición<br>pión     | Usuario Gen            | erador                | Referencia | Acción |

#### Buscar en los expedientes generados por mí, en mi Sector o tramitados por mí

El módulo habilita una pantalla en la que se deben definir los criterios de la búsqueda. El usuario puede optar por adoptar solo uno de estos filtros o combinarlos para acotar los resultados.

| Expedientes creados po          | rmí           |             | *         |
|---------------------------------|---------------|-------------|-----------|
| Fecha desde                     | <b>m</b>      | Fecha hasta | <b>m</b>  |
| Código Trámite:                 |               | Q           |           |
| Motivo                          |               |             |           |
| Dato<br>Propio                  |               | •           | + Agregar |
| Datos de la solicitud           |               |             |           |
| Cuit/Cuil:                      |               |             |           |
| Tipo Documento                  |               | ▼ Número    |           |
| Domicilio Legal Consti<br>País: | tuido         | •           |           |
| Provincia:                      |               | •           |           |
| Departamento:                   |               | -           |           |
| Localidad:                      |               |             |           |
| Calle/Altura:                   |               |             |           |
|                                 |               |             |           |
| Piso: Dpto:                     | Cp:           |             |           |
| Q Buscar X Cano                 | celar 🔒 Bland | uear Datos  |           |

Si se desea realizar una consulta por rango de fechas, se deben completar los campos "Fecha desde" y "Fecha hasta" y luego presionar en el botón "Buscar" o "Cerrar" para cancelar la

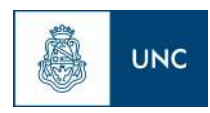

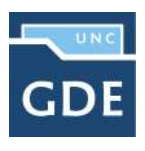

búsqueda. Se puede ingresar el dato en el campo correspondiente, o bien indicarlo en los calendarios destinados para tal fin.

| echa desde                                                                                                   | 15/10/2019            | <b>m</b> | Fecha hasta          | 1        |     |     |       |     |     |     |
|----------------------------------------------------------------------------------------------------|-----------------------|----------|----------------------|----------|-----|-----|-------|-----|-----|-----|
| Código Trámite:                                                                                              |                       |          | Q                    |          |     | a   | go 20 | 20  |     | 9   |
| viotivo                                                                                                    |                       |          |                      | lun      | mar | miė | jue   | vie | sáb | don |
|                                                                                                    |                       |          |                      | 27       | 28  | 29  | 30    | 31  | Ť   | 2   |
|                                                                                                    |                       |          |                      | 3        | 4   | 5   | 6     | 7   | 8   | 9   |
|                                                                                                    |                       |          |                      | 10       | 11  | 12  | 13    | 14  | 15  | 16  |
| Dato                                                                                                    |                       |          | -11                  | 17       | 18  | 19  | 20    | 21  | 22  | 23  |
| Propio                                                                                                    |                       |          |                      | - 24     | 25  | 26  | 27    | 28  | 29  | 30  |
|                                                                                                    |                       |          |                      | 31       | 1   | 2   | 3     | 4   | 5   | 6   |
| Datos de la sol                                                                                              | icitud                |          |                      |          |     |     |       |     |     |     |
| nui+/Cuilt                                                                                                   |                       |          |                      |          |     |     |       |     |     |     |
| cut/cut.                                                                                                    |                       |          |                      |          |     |     |       |     |     |     |
| Domicilio Le                                                                                                 | gal                   |          | Número     Domicilio | o Electo | ral |     |       |     |     |     |
| Domicilio Lega                                                                                               | gal                   |          | Número     Domicilio | ) Electo | ral |     |       |     |     |     |
| Domicilio Lege                                                                                               | gal<br>Il Constituido |          | Número     Domicilió | ) Electo | ral |     |       |     |     |     |
| Domicilio Lege     País:                                                                                     | gal<br>Il Constituido |          | Número     Domicilio | • Electo | ral |     |       |     |     |     |
| Domicilio Lege     País:     Provincia:                                                                      | gal                   |          | Número     Domicilio | • Electo | ral |     |       |     |     |     |
| Domicilio Lega     Domicilio Lega     País:     Provincia:                                                   | gal<br>Il Constituido |          | Número     Domicilio | • Electo | ral |     |       |     |     |     |
| Domicilio Lege     Domicilio Lege     País:     Provincia:     Departamento                                  | gal<br>Il Constituido |          | Número     Domicilio | Electo   | ral |     |       |     |     |     |
| Domicilio Lega     Domicilio Lega     País:     Provincia:     Departamento     Localidad:                   | gal<br>Il Constituido |          | Número     Domicilio | • Electo | ral |     |       |     |     |     |
| Domicilio Lege     Domicilio Lege     País:     Provincia:     Departamente     Localidad:     Calle/Altura: | gal<br>Il Constituido |          | Número     Domicilio | • Electo | ral |     |       |     | -   |     |
| Domicilio Lege     Domicilio Lege     País:     Provincia:     Departamente     Localidad:     Calle/Altura: | gal<br>Il Constituido |          | Número     Domicilia | • Electo | ral |     |       |     |     |     |

El módulo mostrará por resultados todos los expedientes generados por el usuario durante el intervalo de tiempo establecido.

Otras posibilidades son efectuar búsquedas por "Trámite", por "Dato Propio" y por "Datos de la Solicitud". En estos casos, se debe seleccionar el código correspondiente del menú desplegable, todas las opciones son combinables lo que permite ajustar el resultado.

El listado de expedientes obtenidos se organiza por columnas, según los metadatos principales de la actuación.

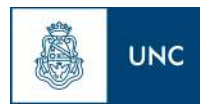

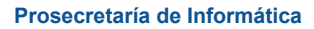

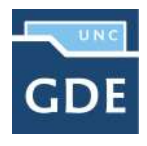

| Buzón de Tareas Buzón Grupal Actividades                                | Tareas Supervisados Tareas Otros Usur      | rios Tareas en Paralelo Consultas |                                                                                                   |                                                    |                                             |
|-------------------------------------------------------------------------|--------------------------------------------|-----------------------------------|---------------------------------------------------------------------------------------------------|----------------------------------------------------|---------------------------------------------|
| onsultas de Expedientes                                                 |                                            |                                   |                                                                                                   |                                                    |                                             |
| Consultas                                                               |                                            |                                   |                                                                                                   |                                                    |                                             |
| 🖞 Büsqueda de Expedientes 👻 📳 Consulta de er                            | xpedientes por número UNC 🛛 📄 Consulta de  | expedientes en Guarda Temporal 🖛  |                                                                                                   |                                                    |                                             |
|                                                                         |                                            |                                   |                                                                                                   |                                                    |                                             |
| C < 1 /1 > »                                                            |                                            |                                   |                                                                                                   |                                                    | [1.                                         |
| Código expediente                                                       | Fecha creación                             | Usuario Generador                 | Referencia                                                                                        | A                                                  | [1-                                         |
| Código expediente<br>EX-2020-00000533UNC-UNC                            | Fecha creación<br>22/04/2020               | Usuario Generador                 | Referencia<br>Caratulación de Expediente Electrónico XX                                           | <ul> <li>Visualizar</li> </ul>                     | [1 -<br>Loción:<br>  <del>+</del> Tramitar  |
| Código expediente<br>EX-2020-00000533UNC-UNC<br>EX-2020-00000531UNC-UNC | Fecha creación<br>22/04/2020<br>22/04/2020 | Usuario Generador                 | Referencia<br>Caratulación de Expediente Electrónico XX<br>Caratulación de Expediente Electrónico | <ul> <li>Visualizar</li> <li>Visualizar</li> </ul> | [1.<br>Loción<br> + Tramitar<br> + Tramitar |

#### > Consultar Expediente por número UNC

En la opción "Consultar Expediente por número UNC", el módulo habilita una pantalla en donde se debe completar el número de registro GDE de la actuación.

| Consulta Expedientes por número UNC |      | × |
|-------------------------------------|------|---|
| Tipo Actuación                      | EX 💌 |   |
| Año                                 | 2020 |   |
| Número                              | 533  |   |
| Repartición Actuación               | UNC  |   |
| Repartición Usuario                 | UNC  |   |
| Q Buscar X Cancelar                 |      |   |

El módulo mostrará como resultado el expediente seleccionado.

| Buzón de Tareas Buzón Grupal Actividades  | Tareas Supervisados Tareas Otros Usua      | rios Tareas en Paralelo Consultas |                                           |                           |
|-------------------------------------------|--------------------------------------------|-----------------------------------|-------------------------------------------|---------------------------|
| Consultas de Expedientes                  |                                            |                                   |                                           |                           |
| Consultas                                 |                                            |                                   |                                           |                           |
| 🖹 Büsqueda de Expedientes 👻 🖹 Consulta de | expedientes por número UNC 🛛 🗎 Consulta de | expedientes en Guarda Temporal 👻  |                                           |                           |
| « < 1 /1 > »                              |                                            |                                   |                                           | [1-1/1]                   |
| Código expediente                         | Fecha creación                             | Usuario Generador                 | Referencia                                | Acción                    |
| EX-2020-00000533UNC-UNC                   | 22/04/2020                                 |                                   | Caratulación de Expediente Electrónico XX | 👁 Visualizar 🔤 🗸 Tramitar |

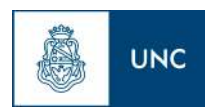

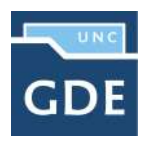

"Visualizar", en la columna "Acción", permite ver el expediente completo con todos los documentos vinculados.

| Tramita | ción                       |                                        |                                |                                 |                        |       |        |            |
|---------|----------------------------|----------------------------------------|--------------------------------|---------------------------------|------------------------|-------|--------|------------|
| Expedie | ente: EX-2020-00000533UNC- | UNC                                    |                                |                                 |                        |       |        |            |
| Docume  | Documentos de Trabajo      | Expedientes Asociados Tramitación Conj | unta Fusión Historial de Pases | Datos de la Carátula Actividade | 8                      |       |        |            |
| Con Par | se                         |                                        |                                |                                 |                        |       |        |            |
| Orden   | Tipo de Documento          | Número Documento                       | Referencia                     | Fecha de Asociación             | Fecha de Creación      |       | Acc    | ión        |
| 3       | PV - Providencia           | PV-2020-00000536-UNC-UNC               | Pase                           | 22/04/2020 11:37:16             | 22/04/2020<br>11:37:16 | Ē     | ٤      | ۹          |
| 2       | IF - Informe Gráfico       | IF-2020-00000535-UNC-UNC               | DNI XXXXXX                     | 22/04/2020 11:35:54             | 22/04/2020<br>11:34:30 |       | ±      | ۹          |
| 1       | PV - Carátula Expediente   | PV-2020-00000534-UNC-UNC               | Carátula                       | 22/04/2020 11:32:25             | 22/04/2020<br>11:32:13 |       | *      | Q          |
|         |                            |                                        |                                | Total de documentos:            | 3                      |       |        |            |
|         |                            |                                        |                                | ±                               | Descargar todos los    | Docur | nentos | (con pase) |
| Sin Pas | 0                          |                                        |                                |                                 |                        |       |        |            |
| Filtro  |                            |                                        |                                |                                 |                        |       |        |            |

Sobre la derecha de la pantalla se muestran tres íconos que se detallan a continuación:

Visualizar las características del documento:

- Número GDE
- Referencia
- Fecha creación
- Tipo de Documento
- Firmantes
- Datos Propios
- Archivos de Trabajo
- Historial

> Descargar el documento: permite visualizar el documento

Más Datos: muestra el nombre del usuario generador del documento y, en el caso en que corresponda, el número especial.

La subsolapa "Documentos de Trabajo" permite visualizar los archivos adjuntos al expediente.

La subsolapa "Expedientes Asociados" muestra la identificación de expedientes que se hayan asociado durante la tramitación.

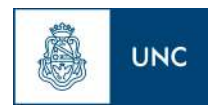

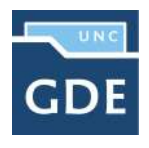

El módulo permite ver el "Historial de Pases" de un expediente, se presionan en la subsolapa correspondiente y muestra la lista de usuarios y/o sectores que intervinieron en la tramitación.

| Tramitad | ción   |                       |               |                                                                                                    |                 |                    |               |                   | 2                    |
|----------|--------|-----------------------|---------------|----------------------------------------------------------------------------------------------------|-----------------|--------------------|---------------|-------------------|----------------------|
| Expedie  | nte: E | X-2020-00000533UNC-U  | JNC           |                                                                                                    |                 |                    |               |                   |                      |
| Docume   | ntos   | Documentos de Trabajo | Expedientes A | Asociados Tramitación Cor                                                                                                    | ljunta Fusión   | Historial de Pases | Datos de la C | arátula Actividad | les                  |
| « <      | 1      | /1 > >>               |               |                                                                                                    |                 |                    |               |                   |                      |
| Orden    |        | Fecha                 | Emisor        | Destino                                                                                                    | Ecosistema Orig | en Ecosistema      | Destino       | Estado            | Motivo               |
| 2        | 22/0   | 4/2020 11:37:16       |               |                                                                                                    | UNC             | UN                 | ;             | Tramitación       | Motivo del Pase      |
| 1        | 22/0   | 4/2020 11:32:25       |               | WE CONTRACT OF CONTRACT OF CONTRACT. | UNC             | UN                 | 2             | Iniciación        | Caratulación de Expe |

También se permite visualizar los datos cargados en la carátula del expediente presionando en la subsolapa "Datos de la Carátula".

Para la consulta de expedientes que no estén el estado de "Guarda Temporal" se habilita el botón "Tramitar", en la columna "Acción", que permite:

- "Ejecutar Tarea": el expediente debe estar bajo el control del usuario en curso, "Buzón de Tareas".
- "Adquirir Tarea": el expediente debe estar en el sector y dependencia al que pertenece el usuario.

|                                              | ividades Tareas Supervisados       | Tareas Otros Usuarios Tareas en   | Paralelo Consultas                                         |        |                      |
|----------------------------------------------|------------------------------------|-----------------------------------|------------------------------------------------------------|--------|----------------------|
| Consultas de Expedientes                     |                                    |                                   |                                                            |        |                      |
| O Consultas                                  |                                    |                                   |                                                            |        |                      |
| 🖹 Búsqueda de Expedientes 💌 🖹 Con            | sulta de expedientes por número UN | NC 🖹 Consulta de expedientes en G | uarda Temporal 💌 🛛                                         |        |                      |
| K ( 1 /1 ) »                                 |                                    |                                   |                                                            |        | [1-1/1]              |
|                                              |                                    |                                   |                                                            |        |                      |
| Código expediente                            | Fecha creación                     | Usuario Generador                 | Referencia                                                 | Acción |                      |
| Código expediente<br>EX-2020-00000533UNC-UNC | Fecha creación<br>22/04/2020       | Usuario Generador                 | Referencia<br>Caratulación de Expediente Electrónico<br>XX | Acción | Framitar<br>Ejecutar |

Al presionar en la opción "Ejecutar Tarea" el módulo muestra el expediente y permite realizar las tareas pertinentes. El botón "Adquirir Tarea" solicita la confirmación de la acción.

Luego de presionar en el botón "Ejecutar" muestra el expediente y permite realizar las tareas pertinentes.

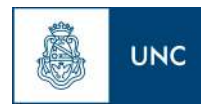

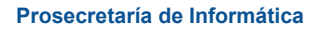

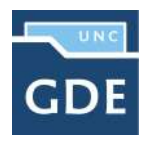

| Tramitación                                             |                                         |                       |             |                     |          |           |             |        |                    |                    |                            |       |         |             |
|---------------------------------------------------------|-----------------------------------------|-----------------------|-------------|---------------------|----------|-----------|-------------|--------|--------------------|--------------------|----------------------------|-------|---------|-------------|
| Expediente: EX 2020-00000533 - UNC-U                    | INC                                     |                       |             |                     |          |           |             |        |                    |                    |                            |       |         |             |
| Documentos Documentos de Trabajo                        | Asociar Expediento Tramitación Conjunta | Fusión Historial      | de Pasos    | Datos de la Carátul | a        |           |             |        |                    |                    |                            |       |         |             |
|                                                         | Buscar por:                             | Tipo                  | Aão         | Número              | Ecosiste | ensa -    | Repartición |        |                    |                    |                            |       |         |             |
|                                                         | Número UNC                              | Q                     |             |                     | UNC      |           |             | ٩      | Necular Documentos |                    |                            |       |         |             |
|                                                         | Nümero<br>Especial                      | ٩                     |             |                     | UNC      | •         |             | ٩      |                    |                    |                            |       |         |             |
|                                                         | 🕼 Subsan                                | ar Errores Materiales | @ Iniciar   | Documento GEDO      | P Not    | ficar 140 | \$ Page TAD | Q Búsq | ueda de Documentos |                    |                            |       |         |             |
| Con Pate                                                |                                         |                       |             |                     |          | _         |             |        |                    |                    |                            |       |         |             |
| Orden Tipo de Documento                                 | Número Documente                        | 2)                    |             |                     |          |           | Referencia  |        |                    | Fecha de Asociació | in Fecha de Creación       |       | Act     | :)óm        |
| 4 PV - Providencia                                      | PV:2020-00001927-UNC-G                  | DEUNC                 |             |                     |          |           | Pase        |        |                    | 18/08/2020 12:25:2 | 9<br>12:25:29              |       | *       | Q           |
| 8 PV - Providencia                                      | PV-2020-00000336-UNC                    | UNG                   |             |                     |          |           | Pase        |        |                    | 22/04/2020 11:37:1 | 6 22/04/2020<br>11:37:15   |       | 4       | ٩           |
| 2 IF - Informe Gráfico                                  | #=2020-00000535-UNO                     | JNC                   |             |                     |          |           | DNL XXXXXXX |        |                    | 22/04/2020 11:35:5 | 4 22/04/2020<br>4 11:34:30 | B     | ±       | ٩           |
| 1 PV - Carátula Espediente                              | PV-2026-00000534-UNC                    | UNC                   |             |                     |          |           | Carátula    |        |                    | 22/04/2020 11:32:2 | 5 22/04/2020<br>5 11:32:13 | DB.   | *       | ٩           |
|                                                         |                                         |                       |             |                     |          |           |             |        |                    | Total de documento | x 4                        |       |         |             |
|                                                         |                                         |                       |             |                     |          |           |             |        |                    |                    | 🛓 Descargar todos los      | Docum | rientos | i (con pase |
| Sin Peee<br>Filtro<br>© Sair sin Pase 🛛 🖉 Realizar Pase | # Realizar Pase Paralelo 전 Generar (    | Copia 🏾 🙍 Notificar E | xpediente a | TAD X Cancel        | lar      |           |             |        |                    |                    | ▲ Descargar todos los      | Docum | ientos  | (con)       |

Si el expediente está bajo el control de otro usuario o no está en el sector del usuario en curso, el módulo no permite concretar las acciones y muestra las siguientes alertas.

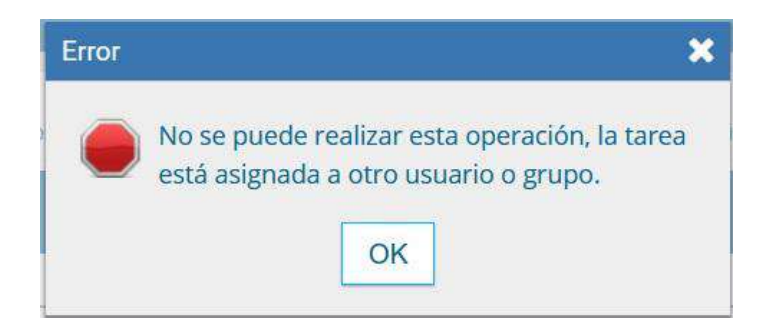

Si el expediente que se consulta está en estado de "Guarda Temporal" en la columna "Acción" se habilita la opción "Solicitar Archivo".

| Buzón de Tareas Buzón Grupal /  | Actividades Tareas Supervisados      | Tareas Otros Usuarios | Tareas en Paralelo     | Consultas | Administración | Admin Documentos | Rehabilitar Expediente | Configuración Ini | cial             |
|---------------------------------|--------------------------------------|-----------------------|------------------------|-----------|----------------|------------------|------------------------|-------------------|------------------|
| Consultas de Expedientes        |                                      |                       |                        |           |                |                  |                        |                   |                  |
| O Consultas                     |                                      |                       |                        |           |                |                  |                        |                   |                  |
| 🖹 Búsqueda de Expedientes 👻 📳 C | onsulta de expedientes por número UN | C 📄 Consulta de exper | dientes en Guarda Terr | iporal 👻  |                |                  |                        |                   |                  |
| « < 1 /1 > »                    |                                      |                       |                        |           |                |                  |                        |                   | [1-1/1           |
| Código expediente               | Fecha creat                          | lion                  | Usuario Ge             | nerador   |                | Referencia       |                        | Acción            | _                |
| EX-2020-00001420UNC-GDEUN       | C 02/07/202                          | 0                     | PUESTAIN               | IICIAL    |                | prueba           | 🗶 Vi                   | sualizar 📦        | Solicitar Archiv |

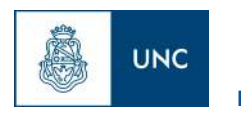

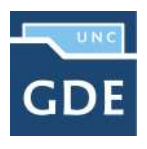

Al presionar en el botón "Solicitar Archivo" se genera una solicitud, el módulo solicita confirmación.

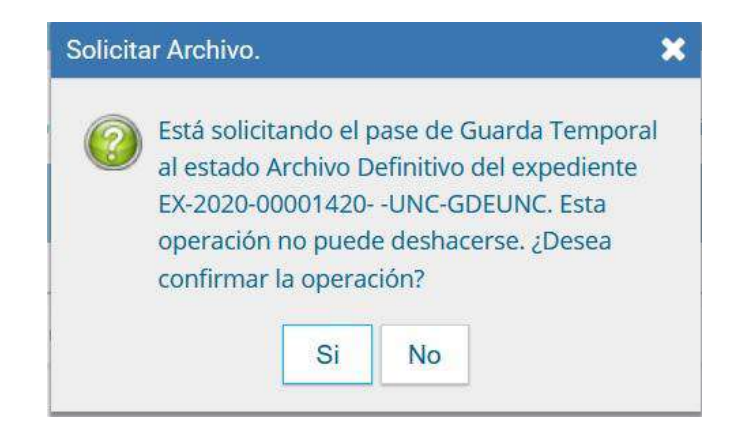

#### > Consulta de expedientes en Guarda Temporal

Si se despliega el menú "Consulta de expedientes en Guarda Temporal", el módulo permitirá la consulta de expedientes en estado de "Guarda Temporal" generados por el usuario productor, por el sector al que pertenece, tramitados por el usuario o por domicilio, lo que incidirá en los resultados obtenidos.

| Buzón de Tareas Buzón Grup | al Actividades Tareas Supervisados     | Tareas Otros Usuarios Tareas en Paralelo Co                                            | onsultas Administración       | Admin Documentos | Rehabilitar Expediente |
|----------------------------|----------------------------------------|----------------------------------------------------------------------------------------|-------------------------------|------------------|------------------------|
| Configuración Inicial      |                                        |                                                                                        |                               |                  |                        |
| Consultas de Expedientes   |                                        |                                                                                        |                               |                  |                        |
| Consultas                  |                                        |                                                                                        |                               |                  |                        |
| Búsqueda de Expedientes    | Consulta de expedientes por número UNC | Consulta de expedientes en Guarda Temporal                                             | -                             |                  |                        |
| « < 1 /1 > »               |                                        | Buscar en los expedientes generados por n                                              | mi                            |                  |                        |
| Código expediente          | Fecha creación                         | Buscar en los expedientes generados en m<br>Buscar en los expedientes tramitados por n | ni Reparticion<br>ni Referenc | ia               | Acción                 |

La operatoria de la consulta es equivalente a la "Búsqueda de Expedientes" detallada en este capítulo.

La siguiente imagen muestra el resultado de una búsqueda, sólo está habilitado el botón "Visualizar" en la columna "Acción".

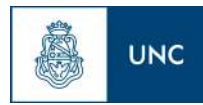

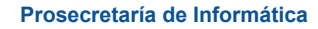

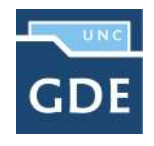

| Buzón de Tareas Buzón Grupal Actividado  | es Tareas Supervisados       | Tareas Otros Usuarios | Tareas en Paralelo   | Consultas | Administración | Admin Documentos | Rehabilitar Expediente |         |
|------------------------------------------|------------------------------|-----------------------|----------------------|-----------|----------------|------------------|------------------------|---------|
| Configuración inicial                    |                              |                       |                      |           |                |                  |                        |         |
| Consultas de Expedientes                 |                              |                       |                      |           |                |                  |                        |         |
| O Consultas                              |                              |                       |                      |           |                |                  |                        |         |
| 🖹 Búsqueda de Expedientes 🔻 🖹 Consulta d | e expedientes por número UNC | C 📑 Consulta de exped | ientes en Guarda Ten | nporal 🔫  |                |                  |                        |         |
| « < 1 /1 > »                             |                              |                       |                      |           |                |                  |                        | [1-2/2] |
| Código expediente                        | Fecha creación               | Us                    | uario Generador      |           | Reference      | ala.             | Acción                 |         |
| EX-2019-00004034UNC-GDEUNC               | 25/09/2019                   | 9                     | PUESTAINICIAL        |           |                |                  | 🗴 Visualizar           |         |
| EX-2020-00001420UNC-GDEUNC               | 02/07/2020                   |                       | PUESTAINICIAL        |           |                | 2                | visualizar             |         |

### 1.10- Expediente con carácter reservado

Es un conjunto de documentos oficiales sobre un determinado asunto a resolver cuyo contenido es confidencial o de manejo sensible y los documentos y archivos de trabajo que lo integren podrán ser consultados por quienes reciban el expediente o tengan alguno de los permisos de consulta.

En un expediente con Trámite reservado quedarán reservados:

- la carátula
- todos los documentos que se vinculen al expediente
- los documentos de trabajo.

Al vincular un documento aparecerá la siguiente leyenda:

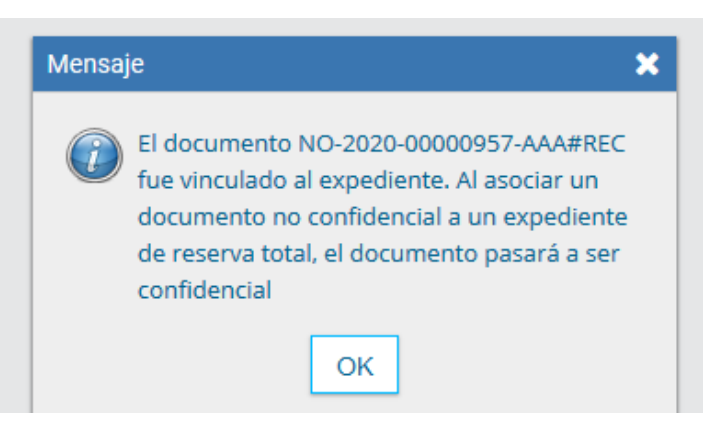

Sólo quedarán sin reserva las Providencias automáticas de pase.

Podrán visualizar la información del expediente los usuarios a quienes se les realice un pase del expediente y tengan permiso de visualización (perfil reservado).

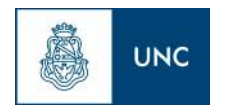

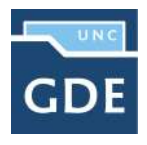

No podrán visualizar la información del expediente los usuarios a quienes se les realice un pase del expediente y no tengan permiso de visualización (perfil reservado). El módulo presenta el siguiente aviso:

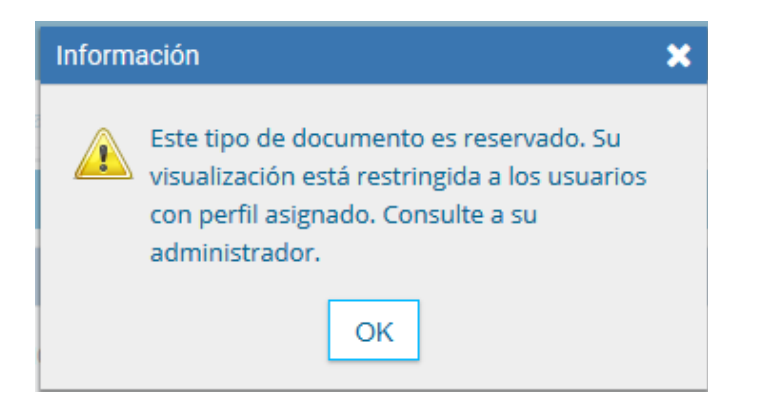

Para el armado y tramitación de un expediente electrónico con Trámite reservado se siguen los pasos indicados en el capítulo "Gestión y movimientos de un EE". En la solapa "Documentos" se habilita un botón que sólo se activa cuando el Trámite de un EE es reservado.

| Expediente: EX-2020 | 0-00002155UNC-AAA#REC               |                              |                               |                              |                          |  |
|---------------------|-------------------------------------|------------------------------|-------------------------------|------------------------------|--------------------------|--|
| Documentos Docu     | umentos de Trabajo Asociar Expedier | nte Tramitación Conjunta Fus | sión Historial de Pases Datos | e de la Carátula             |                          |  |
|                     | Buscar por:                         | Tipo Año I                   | Número Ecosistema             | Repartición                  |                          |  |
| Número UNC          |                                     | Q                            | UNC -                         | Q N                          | incular Documentos       |  |
|                     | Número<br>Especial                  | Q                            | UNC –                         | Q                            |                          |  |
|                     | C Subsanar Errores Materiales       | Iniciar Documento GEDO       | Notificar TAD \$ Pago         | TAD Q Búsqueda de Documentos | C Vinculación Definitiva |  |

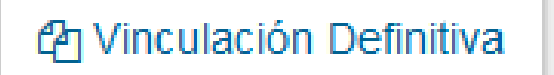

La acción tiene un comportamiento similar a la realización de un pase, es decir, una vez vinculados los documentos no pueden desvincularse.

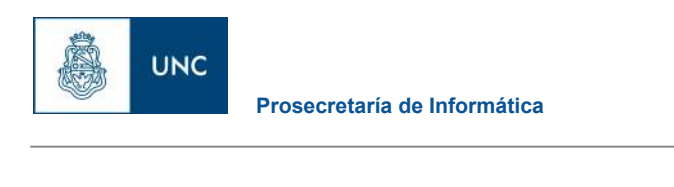

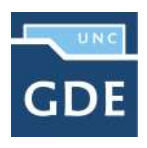

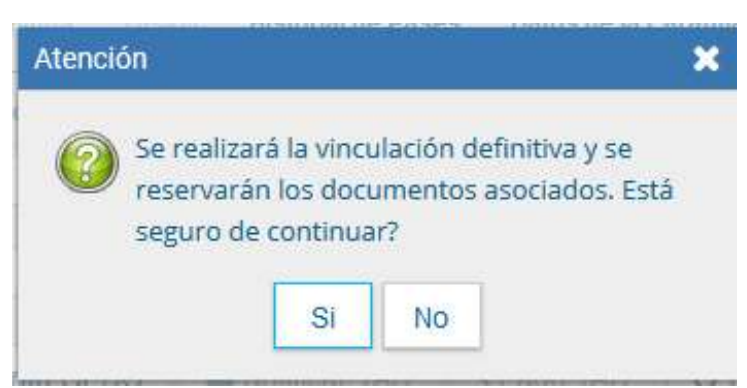

Al seleccionar el botón "Vinculación Definitiva", se muestra un mensaje de confirmación, si se presiona "Si", se cambia el estado de los documentos del expediente a definitivos. Una vez confirmado muestra la ventana de acción exitosa.